# 온라인 신청 매뉴얼

인문사회분야 학술지원사업 공동연구지원사업 (일반공동연구유형)

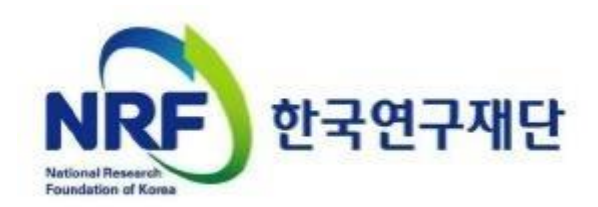

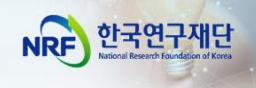

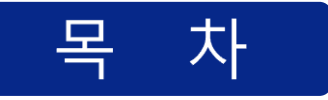

### I. 온라인 신청 전

|                           | 2 |
|---------------------------|---|
| 2. 한국연구자정보(KRI) 필수항목 입력안내 | 4 |

### Ⅱ. 온라인 신청

| 1. 연구사업통합지원시스템(e-RND) 접속 방법 | 6  |
|-----------------------------|----|
| 2. 사업 신청                    | 7  |
| 3. 기본정보 확인                  | 8  |
| 4. 신청서 작성                   | 10 |

### Ⅲ. 온라인 신청 후

| 1. 접수현황 조회 및 수정 방법 | 25 |
|--------------------|----|
|--------------------|----|

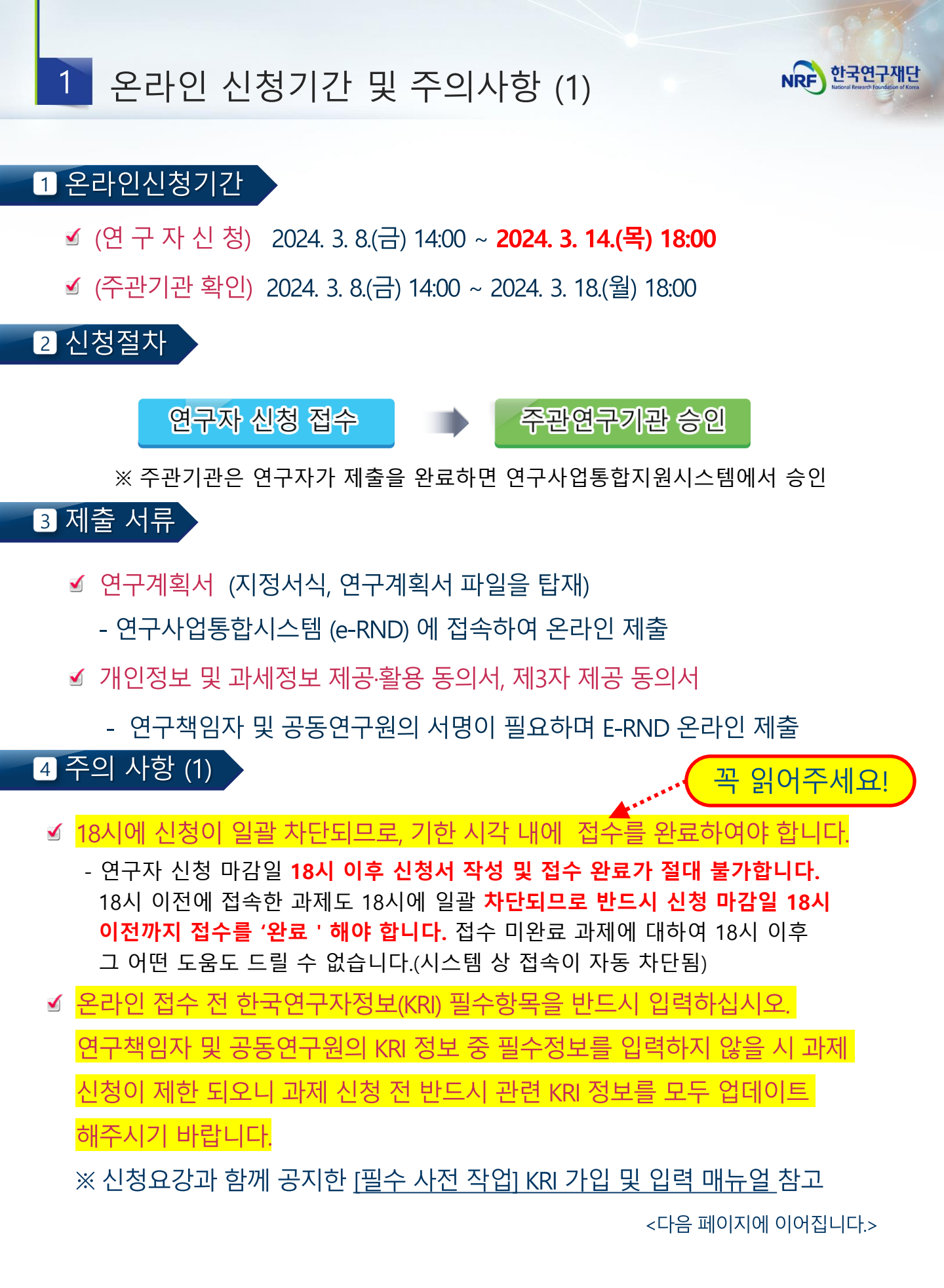

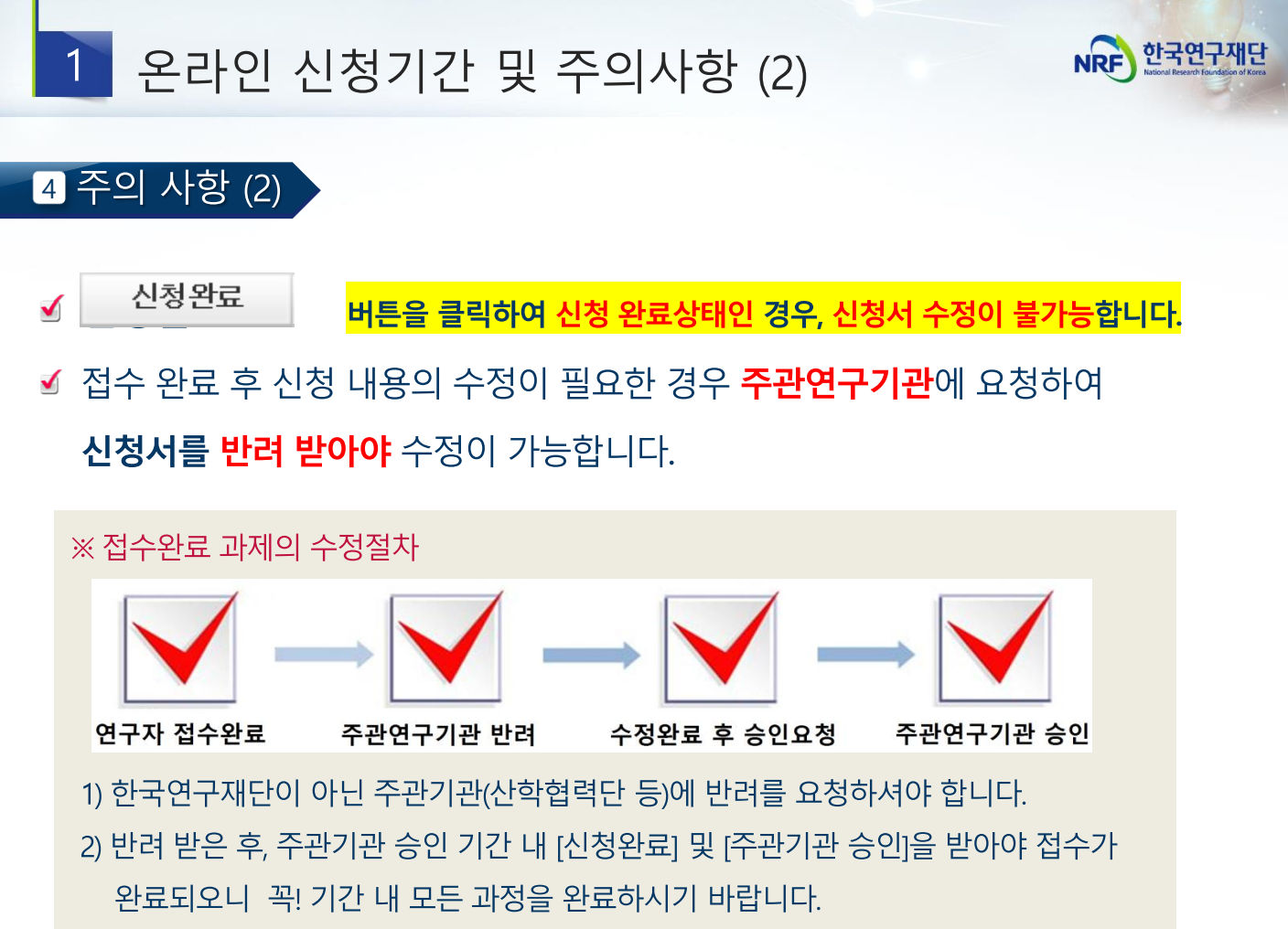

※ 기 작성한 접수내역을 확인하고 싶은 경우, [접수내역확인]에서 확인 (p.25참조)

✓ 본사업 내 1인 1과제에 한하여 신청/참여하실 수 있습니다.

연구자가 동시에 수행할 수 있는 연구과제는 3개 이내로 제한하고 있으나 동일한 사업
내(다른 유형이라 할지라도) 1인이 2과제 이상 참여는 불가합니다. 동일 사업 내 타 과제에
참여하고 있는 연구자가 신규 과제에 참여/신청하고자 하는 경우, 신청 전
[연구계획변경]을 통해 참여하고 있는 과제에 탈퇴해야 합니다. 이 때, 연구진 변경은 재단
승인사항 이므로 반드시 신청접수 전 [연구계획변경] 처리를 진행해야 합니다.

✓ 연구자 신청 마감시간 3~4시간 전까지 신청을 '완료 ' 할 것을 권장합니다.
 신청 마감시간이 임박하면, 온라인 접속이 폭주하여 시스템이 느려질 수 있습니다.
 따라서 신청 마감시간 3~4시간 전까지 신청을 완료할 것을 권장합니다.

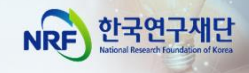

### 2 한국연구자정보(KRI) 필수항목 입력안내

#### 연구책임자 및 공동연구원 전원! KRI 정보 입력 필수!! 미입력시 접수 불가!!!

[주의사항] 한국연구자정보(KRI) 신규가입자는 범부처연구지원시스템(IRIS,

https://www.iris.go.kr/) 에 먼저 가입한 후, 국가연구자전환을 통해 국가연구자번호를 발급받은 후 KRI에 가입해야 국가연구자번호가 부여됩니다.

**한국연구자정보(KRI, <u>http://www.kri.go.kr</u>) ►** 신청자 본인의 최신 정보를 입력(수정)함

 신청자의 소속대학이 한국연구재단과 정보공유 협정체결을 맺은 기관인 경우, KRI에서 본인의 업적 <u>직접 수정이 불가함</u>. 이 경우 <u>소속기관의 관련 부서로 연락하여 수정해야</u> 하며, KRI에서는 해당 정보를 연계·반영함

☞ 협정체결기관보기 : KRI 홈 > (좌측 메뉴) 협정체결기관

|          |   | <ul> <li>협정체결기관</li> </ul>                     |                                                                 |                         | 흡 > 사업소개 > 협원체립기관 |
|----------|---|------------------------------------------------|-----------------------------------------------------------------|-------------------------|-------------------|
| Q 2341   | • | 재단과 정보공유형약을 맺은 기관은 이<br>1531 라고 표시된 기관은 대하내 연구 | 레와 같습니다.<br>업적관리시스템과 연계된 기관으로 소속약                               | 친구자들께서는 대학내 연구업적관리시스템에서 | 업적을 등록/관리하셔야 합니다. |
| o 81     | • |                                                |                                                                 |                         |                   |
| 8 제시판    | • |                                                | 지역검색 전기                                                         | । <del>•</del> 0.34     |                   |
|          |   | - ICT플리미대학                                     | • 카아대학교 🖒 🔝                                                     | · 개천대학교 🖒 💽             | • 가톨릭관동대학교 🗹 🚾    |
|          |   | · 가톨릭꽃동네대학교 🖒                                  | <ul> <li>가동락대학교 · · · · · · · · · · · · · · · · · · ·</li></ul> | · 가톨릭상지대학교 ⓒ            | · 경리교신학대학교        |
|          | _ | • 강남대학교 산 - 영제                                 | • 강동대학교 🖒                                                       | • 강릉영동대학교 한             | • 강릉원주대학교 🕜 🔣     |
| 접정체결기관현황 | • | · 강원관광대학교 C                                    | · 강원대학교 🖒 🔝                                                     | · 강원도립대학교 C             | · 개신대학원대학교 🗹      |

| ▶ 필수항 | ▶ 필수항목 - 입력방법은 [KRI 입력매뉴얼 ]을 참조하여 주시기 바랍니다. |                                                                                                    |  |  |  |  |  |  |
|-------|---------------------------------------------|----------------------------------------------------------------------------------------------------|--|--|--|--|--|--|
| 구분    |                                             | 항목                                                                                                    |  |  |  |  |  |  |
| 기본정보  | 성별, 출생년<br>※ 연락처 누                          | 도, 연구실전화, 핸드폰, EMAIL주소, 직급, 소속기관, 학과, 전공 등<br>락 및 부정확한 기재 등으로 불이익 발생 시, 해당 책임은 신청자에게 있음                        |  |  |  |  |  |  |
|       | 학위구분                                        | 선행 학위정보가 입력되어야 함<br>- 박사*인 경우 : 박사, 석사, 학사 정보 필수<br>* 석·박사 통합 학위의 경우 박사, 학사 정보 필수<br>- 석사인 경우 : 석사, 학사 정보 필수   |  |  |  |  |  |  |
|       | 수여대학                                        | 재단의 기관코드에서 검색하여 입력                                                                                             |  |  |  |  |  |  |
| 취득학위  | 학과                                          | 재단의 학과코드에서 검색하여 입력하는 것이 원칙이나, 외국대학<br>등은 텍스트로 입력<br>(텍스트 입력방법 : 학과 입력란 옆의 돋보기 그림을 클릭 ▷ 학과명<br>입력 ▷ 직접입력 버튼 클릭) |  |  |  |  |  |  |
|       | 지도교수명                                       | 지도교수를 검색하여 입력하는 것이 원칙이나, 외국대학 등 KRI에<br>등록이 안된 지도교수는 성명을 텍스트로 입력<br>(텍스트 입력방법 : 지도교수명 란에 직접 입력)                |  |  |  |  |  |  |

※ KRI 정보등록 관련 문의처 : 소속기관의 관련부서 또는 [KRI 입력매뉴얼] 참조

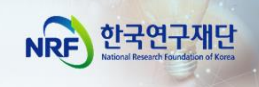

### II. 온라인 신청

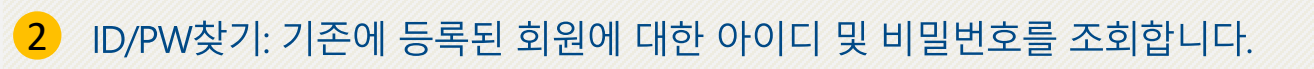

회원가입: 한국연구재단에 회원가입 하지 않은 이용자께서는

회원가입 후 이용할 수 있습니다.

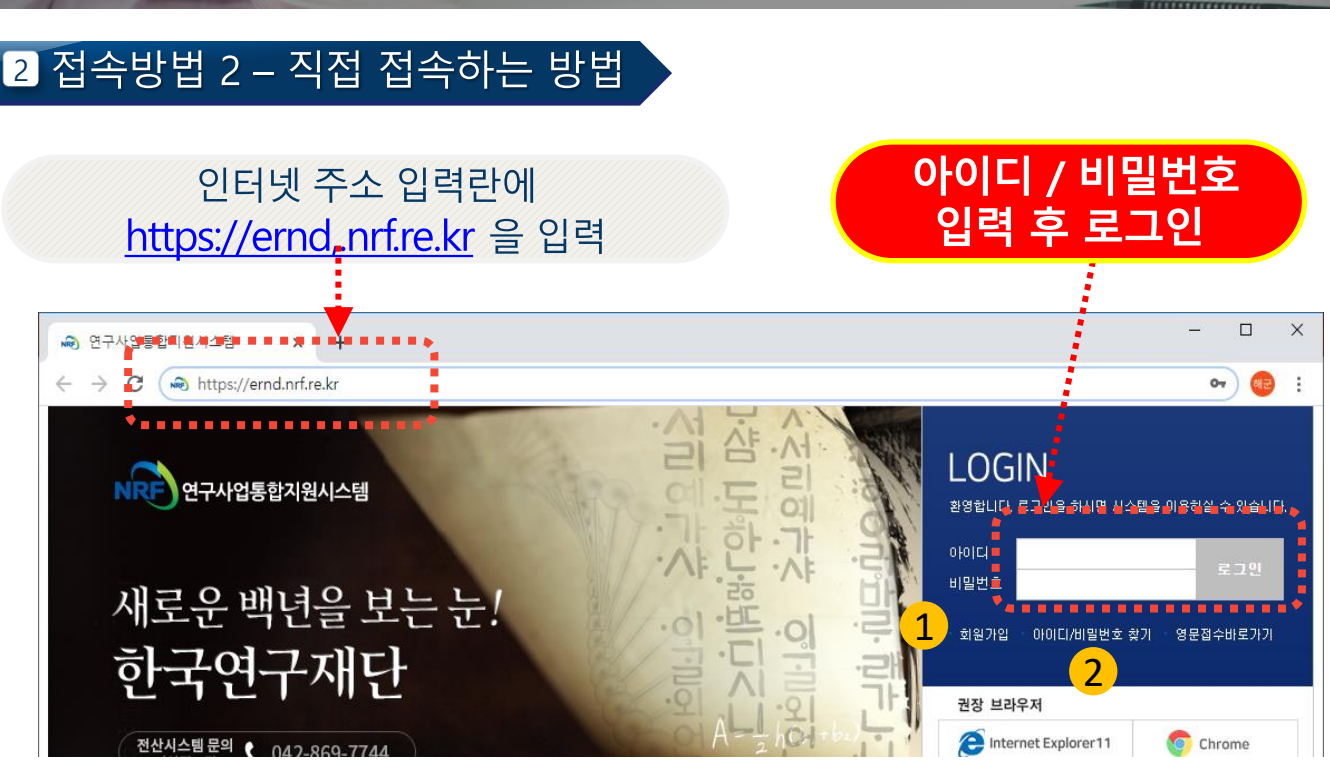

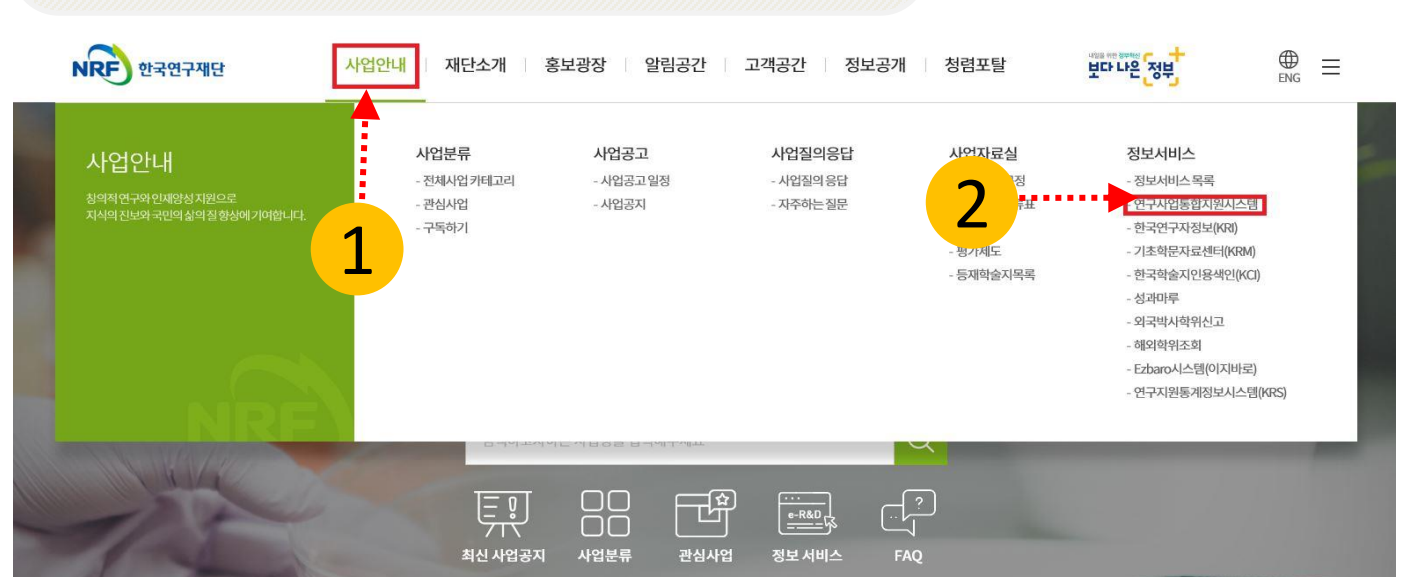

### 인터넷 주소 입력란에 https://www.nrf.re.kr 을 입력

1 접속방법 1 – 한국연구재단 홈페이지를 경유하는 방법

1

1

연구사업통합지원시스템(e-RND) 접속 방법

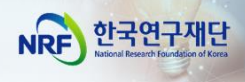

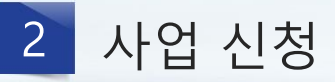

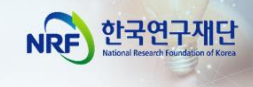

#### 1 사업 신청 메뉴로 이동

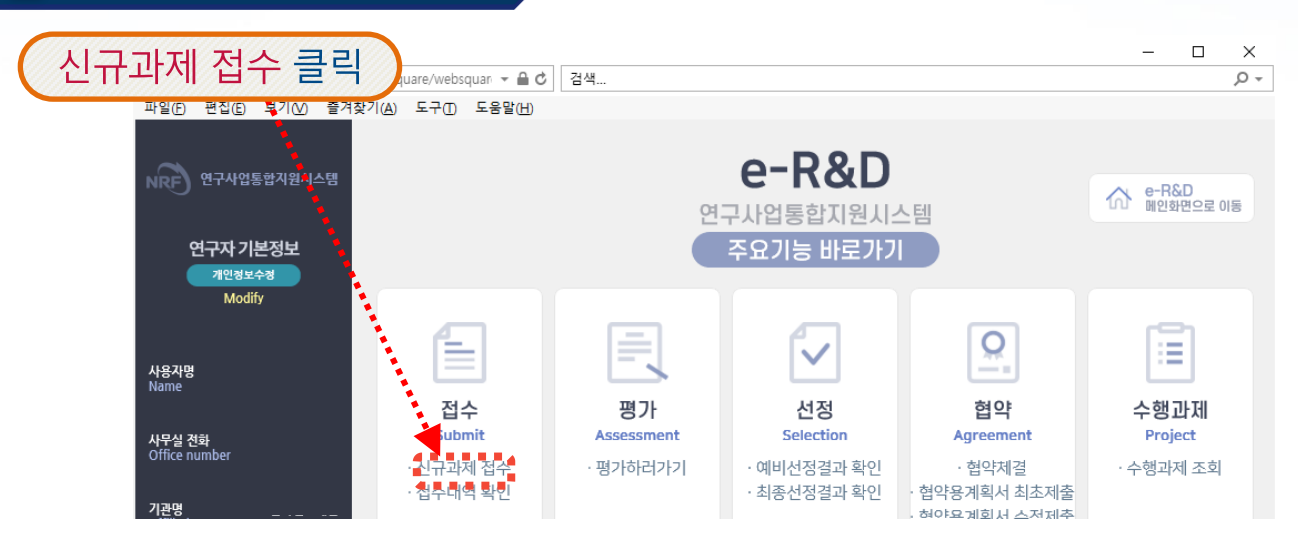

#### [참고] e-RND 메인 화면에서 사업 신청 메뉴로 이동하는 방법

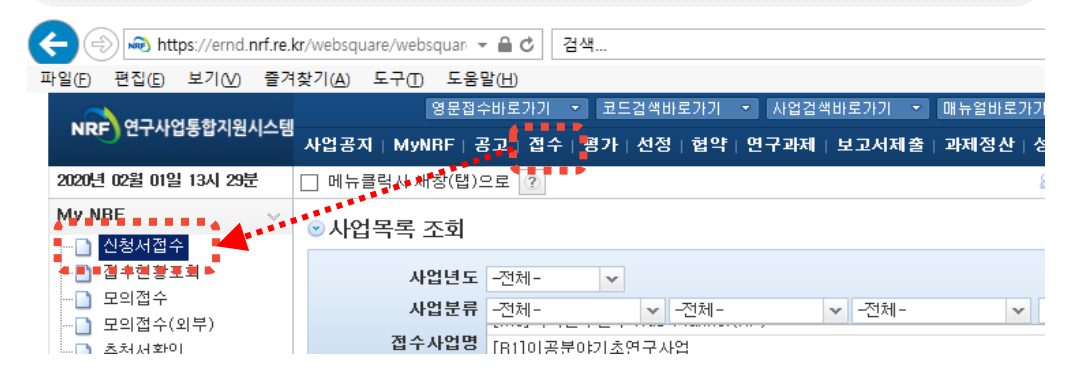

### 2 신청 사업 검색 (1)

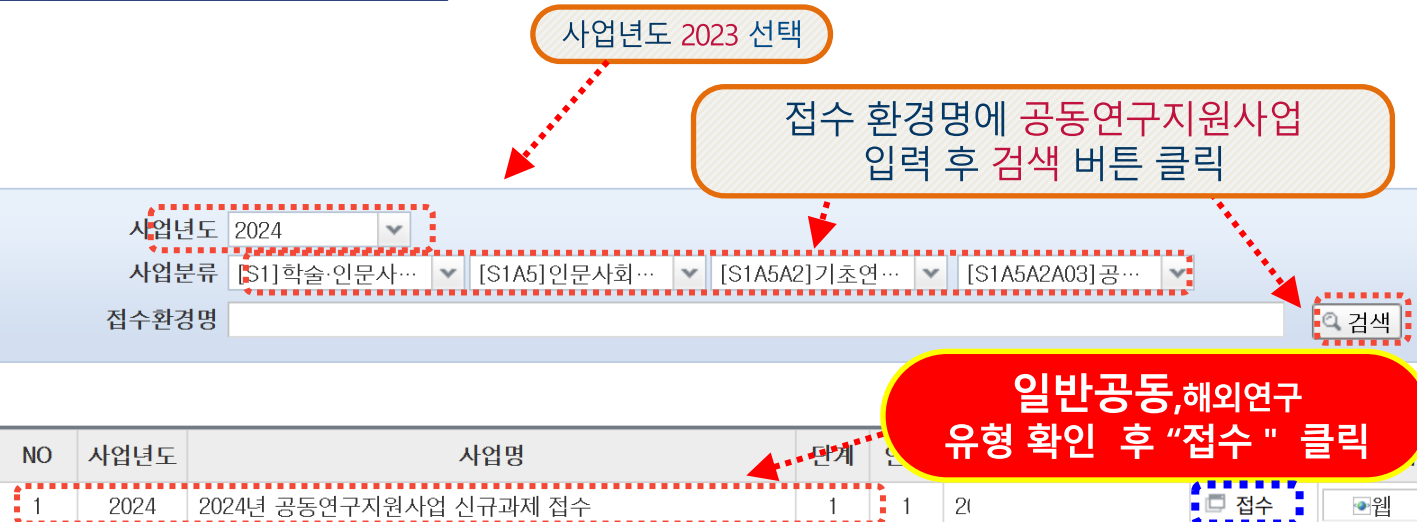

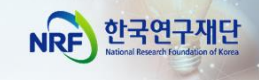

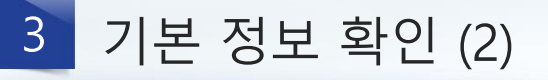

1신청 과제 생성

| 연구과제신청       |                                                                                                    | A A                                                                                              |                                                |
|--------------|----------------------------------------------------------------------------------------------------|--------------------------------------------------------------------------------------------------|------------------------------------------------|
| ○개인정보 확인     |                                                                                                    |                                                                                                  |                                                |
| 성명~          |                                                                                                    | 소속✓                                                                                              |                                                |
| 전공~          |                                                                                                    | 직위✓                                                                                              |                                                |
| 전자우편~        |                                                                                                    |                                                                                                  |                                                |
| 연락처          | 연구실연락처 / 소                                                                                                    | <b>노속 / 직위</b> 등을 확인혀                                                                            | 하고 수정이 필요하면 KRI에서 수정                           |
| ◎귀하의 개인정보는 소 | 속기관의 시스템을 통해 수정하실 수 있습니다.                                                                                                    | (로그인 등 문의는 소속기관 업적                                                                               | ·<br>담당자의 상의하시기 바랍니다)                          |
| 신청 안내        | <mark>사항</mark> 을 반드시 읽어보세요                                                                                                    | 31111                                                                                            | ▲ □ □ 조속기관시스템 이동하기 □                           |
| 접수설명         | <ul> <li>※ 개인의 연구업적(논문, 특히 등)은 과<br/>연구자분들께서는 '한국연구자정보(KRI)<br/>니다.</li> <li>★ 주의사항★</li> <li>공동연구지원사업(일반공동유형,해외유형</li> <li>① 연구자 신청 마감일 18시에 접속이 일괄 7<br/>완료해야 합니다.</li> <li>② 연구접수를 시작 시, ★ [신청완료] 버튼</li> </ul> | 제평가시 활용할 예정이오니,<br>' 시스템에서 개인 성과정보를<br>형)은 연차별 12개월 분의 연구<br>하단되므로 반드시 18시 이전까?<br>특을 누르고 시작하세요. | : 반드시 업데이트하여주시기 바랍<br>객비를 입력하시기 바랍니다.<br>지 접수를 |
| 이사업신청정보      |                                                                                                    |                                                                                                  |                                                |
| 사업           | 명 2024년 공동연구지원사업 신규과제 접수                                                                                                    |                                                                                                  |                                                |
| 사업년          | E 3)24                                                                                                    | 지원분야(연구유형)                                                                                       | <u>선택</u>                                      |
| 연구형          | 해 선택 🔍 🗋                                                                                                    | 연구기간                                                                                             | 신택                                             |
| 주제형!         | 신력       1년       2년       3년                                                                                                    |                                                                                                  |                                                |

**한국연구자정보 (KRI) 이동하기 :** 현재 KRI 에 등록되어 있는 기본정보를 확인하여 정보 변경 시 ①버튼을 클릭하여 KRI 로 이동 후 개인정보를 변경할 수 있습니다.

※ 소속기관이 KRI 협정기관의 경우, 개인정보는 소속기관의 시스템을 통해서만 수정가능합니다. (소속기관의 정보가 KRI 및 연구사업통합지원시스템 e-R&D 반영이 되기까지 시간이 걸릴 수 있으므로 반드시 소속기관 업적담당자와 사전 상의)

#### 연구유형 / 연구기간 : 2를 눌러 연구유형을 선택하고 3을 눌러 연구기간을

선택합니다.

신청: 4를 클릭하여 과제 신청을 시작합니다. ※ 단, 신청서 작성 후 연구유형 및 기간을 변경할 수 없으며, 변경하고자 하는 경우에는 신청포기 (p.10 참조) 후 재신청 해야 합니다.

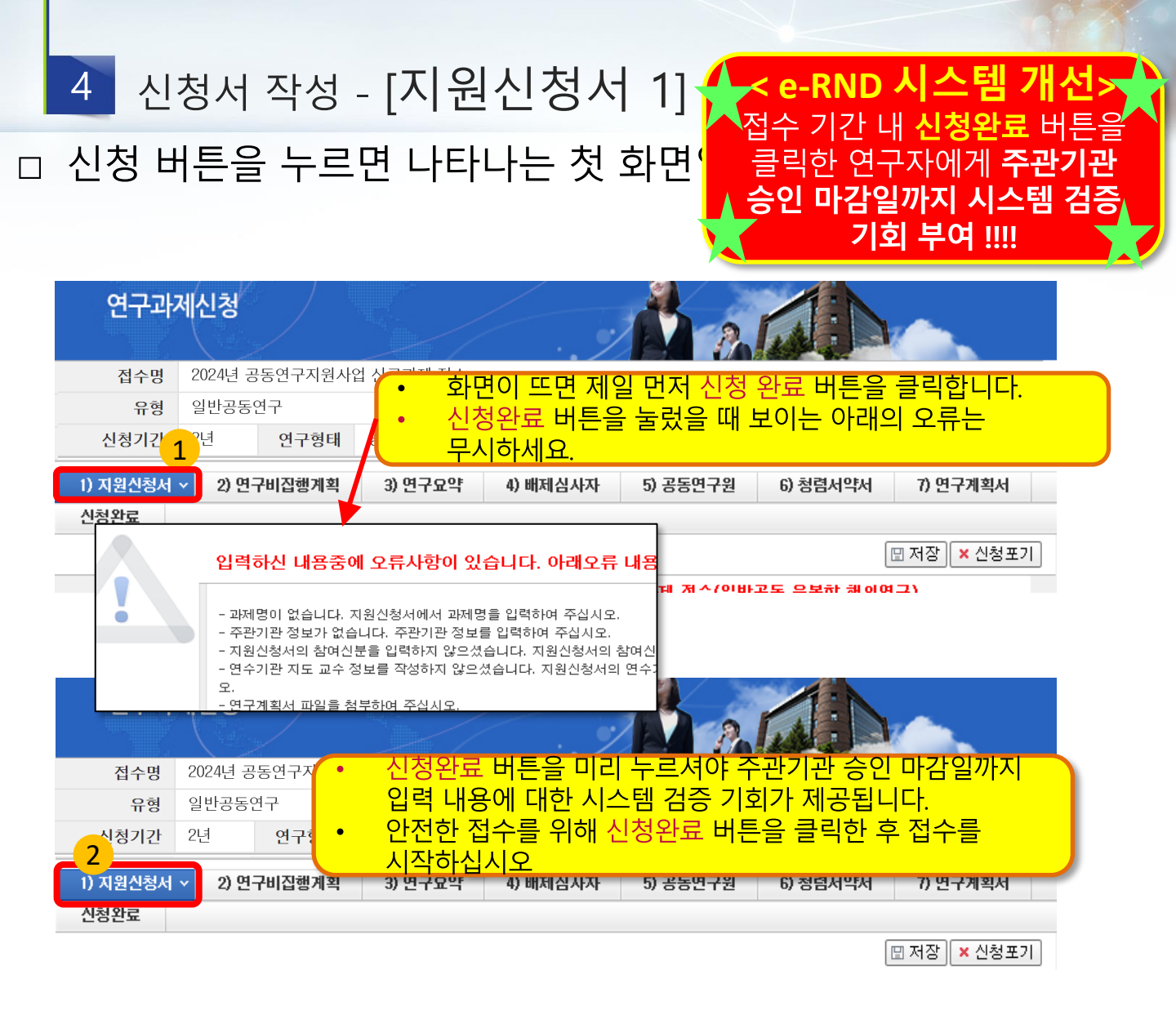

|                                                              |                                 | 영문                | 접수바로가기 👻 코드검색바로가기 👻 사                    | 업검색바로가                                                  | 기 💌 매뉴얼바로가기 💌 시스템바로가? | 기 💌 유관기관바로가       | 21 📼            |  |
|--------------------------------------------------------------|---------------------------------|-------------------|------------------------------------------|---------------------------------------------------------|-----------------------|-------------------|-----------------|--|
| NRF 27415142                                                 | 사업공                             | 지 MyNRF           | 공고   접수   평가   선정   협약   연구:             | 과제 보고/                                                  | 너제출   과제정산   성과   이력  |                   |                 |  |
| 022년 01월 18일 13시 52분                                         | 🗌 메뉴                            | 클릭시 새창(           | 법)으로 🥐                                   |                                                         | 음 홍길동님 연구책임           | [자 💿   > 권한변경 🗍 🙃 | 로그야웃            |  |
| My NRF 🗸                                                     | <mark>⊛</mark> 접≠               | 누과제목록             | 조회                                       |                                                         | [확인하기]                |                   |                 |  |
| - <b>접수현황조회</b><br>- 모의접수<br>- 모의접수(외부)<br>- 추천서확인<br>- 상호검토 |                                 | 사업년<br>사업분<br>접수구 | 도 -전체- 		 	 	 	 · 건체- 		 	 	 	 	 	 · 건체- | 신청완료 버튼을 누르면, "접수가능일자"가<br>"주관연구기관 승인 마감일" 까지<br>연장됩니다. |                       |                   |                 |  |
|                                                              | NO                              | 전수버호              | 시어면                                      | 여구유혀                                                    | 가게면                   | 전수가능입자            | 749             |  |
|                                                              | 1                               |                   | 테스트용 전수환경                                |                                                         | 1.10                  | ~2030-01-01       | <u></u><br>日 신: |  |
|                                                              | 2                               | -                 | 국립법인과학관운영(2022)                          |                                                         | 5                     | ~2022-01-21       | □ 신:            |  |
|                                                              | 3                               | (#)               | [F2-22-1-02](분야1: 스크리닝 기법)혁신·            |                                                         | →테스트1,웹접수 :신청완료 t     | 버튼 클릭 후           | □ 신:            |  |
|                                                              | 4 - [F2-22-1-01](분야1: 암 질환)기초타겟 |                   |                                          |                                                         | * L.                  | · 전·              |                 |  |
|                                                              | 5 - 동시접수테스트1                    |                   | 동시접수테스트1                                 | ) Ell                                                   | ·테스트                  |                   | 🗇 신*            |  |
|                                                              |                                 |                   |                                          |                                                         |                       | 10 mm 11 mm 11    |                 |  |

버튼을 누르고

2 1) 지원신청서 · 로 돌아가서 접수를 시작하십시오.

신청완료

접수시작 전

| 4                           | 신     | 청서                                                  | 작성 -                                                             | [지원신                                               | 청서 2]                                       |                                           | NRF                           | 한국연구재단<br>Rational Research Foundation of Korea |
|-----------------------------|-------|-----------------------------------------------------|------------------------------------------------------------------|----------------------------------------------------|---------------------------------------------|-------------------------------------------|-------------------------------|-------------------------------------------------|
| ㅁ [저                        | 장] 비  | 비튼을                                                 | 을 꼭 눌려                                                           | 러주세요                                               |                                             |                                           |                               |                                                 |
| 440 - 44 <sup>10</sup> - 44 | _     | $\sim$                                              | - Andrew Pro-                                                    |                                                    | / .                                         |                                           | ~                             |                                                 |
| 연구:                         | 과제신   | 청                                                   |                                                                  |                                                    |                                             | 2.6                                       |                               |                                                 |
| 접수명                         | 2024년 | 공동연구지                                               | 원사업 신규과제 접                                                       | 수                                                  |                                             |                                           |                               |                                                 |
| 유형                          | 일반공·  | 동연구                                                 |                                                                  | 연구자접수기간                                            | 2024-03-08 ~ 202                            | 24-03-14 18:00                            |                               |                                                 |
| 신청기간                        | 2년    | 연구형                                                 | 형태 공동연구                                                          | 주관기관승인기건                                           | 2024-03-08 ~ 202                            | 24-03-18 18:00                            |                               |                                                 |
| 1) 지원신청                     | 서 ×   | 2) 연구비                                              | 집행계획(1-5)                                                        | 3) 연구요약                                            | 4) 배제심사자                                    | 5) 공동연구원                                  | 6) 청렴서약서                      |                                                 |
| 7) 연구계획                     | 서     | 신청완료                                                |                                                                  |                                                    |                                             |                                           |                               | 1                                               |
|                             |       |                                                     |                                                                  |                                                    |                                             | 🖾 KRI정                                    | 보 갱신하기 🔛 저                    | H장 × 신청포기                                       |
| <u>ት</u>                    | 의사항   | <mark>신청중(</mark><br>1. 위의<br>2. 휴대<br>※ 자세<br>정보시2 | 인 사업명 : 202<br>신청중인 사업명<br>전화와 이메일 주<br>한 사항은 한국연<br>스템지원팀(042-€ | 4년 공동연 구전의<br>1은 변경<br>조 정보<br>1구재단<br>369-774 (신경 | 사업 신청을<br>[신청포기] 바<br>새 창에서 "동의<br>정 포기 버튼; | 취소하고자<br> 튼을 클릭합<br> 합니다"를 입력<br>을 누르면 입력 | 할 때<br>나니다.<br>역해야 함<br>역 내용이 | = 한국연구재단                                        |
| ) 안내파일                      |       |                                                     |                                                                  | 신                                                  | 구 식세되고                                      | 신성이 귀소·                                   | 립니다.)                         | 2 총 : 3건                                        |
| NO                          | 구     | 분                                                   |                                                                  |                                                    | 파일명                                         |                                           | (                             | 내려받기                                            |
| 1                           | 요     | 강                                                   | 신청 요강                                                            |                                                    |                                             |                                           |                               | Download                                        |
| 2                           | フ     | 타                                                   | FAQ                                                              |                                                    |                                             |                                           |                               | Download                                        |
| 3                           | フ     | 타                                                   | 신청 매뉴얼                                                           |                                                    |                                             |                                           |                               | Download                                        |
|                             |       |                                                     |                                                                  |                                                    |                                             |                                           |                               |                                                 |

신청을 취소하고자 하는 경우 저장 버튼 옆의 신청포기를 클릭합니다. 1 이 경우 본 사업 신청 자체가 취소되니 유의하십시오

신청요강 및 연구계획서 등을 업로드하였으며, Download 클릭 시 2 다운로드 받으실 수 있습니다. (업로드 자료는 유형마다 다를 수 있습니다)

### 4 신청서 작성 - [지원신청서 3]

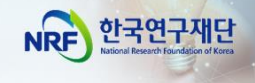

#### □ 연구책임자의 참여신분과 인건비산정방법을 선택합니다.

| 1) 지원신청서 ~  | 2) 연구비집행계획(1-5) 3) 연구   | 7요약   | 4) 배제심사자 | 5) 공동연구원   | 6) 청렴서약서  |   |
|-------------|-------------------------|-------|----------|------------|-----------|---|
| 7) 연구계획서    | 신청완료                    |       |          |            |           |   |
| 기본정보는 신청 시점 | 데이터로 최초 신청시 KRI정보가 저장되며 | 비변경되지 | 않습니다.    |            |           |   |
| 접수번호        | "신청완료" 후 부여 됩니다.        |       | 생년윌일     | **. **. ** |           |   |
| 성년          | 1                       | _     | 전자우편     | !          |           |   |
| 참여신분        | ✓ 기타                    |       | 인건비산정방법  | ✔ 인건비산정방   | 법을 선택하세요. | ~ |
| 소속          | 신분을 선택하세요.              |       | হায      | F 인건비산정방   | 법을 선택하세요. |   |
| 직위          | 대학교원                    |       | 전공       | : 내부인건비(현  | !금)       |   |
| 연구심 연락처     | 기타                      |       | 긴급 연락처   | 외부인건비(현    | !금)       |   |
|             |                         |       |          | 연구수당       |           |   |

1 1. 참여신분: ①을 클릭하여 연구책임자의 신분(대학교원, 기타\*)을 선택합니다. <u>\* 시간강사, 연구원 등</u>

※ 대학교원 : 대학교원만 선택가능(전임교수, 전임강사 등)

- 대학교원은 인건비를 받고 있기 때문에 연구수당만 신청 가능

| - 최대 월 40만원 이내 편성 가능 | 연구수당 |
|----------------------|------|
|----------------------|------|

※ 주의! 참여신분 "대학교원 " 선택 후 인건비 산정방법 "내부인건비" 또는 "외부인건비 " 선택 시 접수불가

#### ※ 기타 : 일반연구원, 시간강사 등

- 다른 기관에서 인건비를 받고 있다면 -> 연구수당만 설정 가능
- 인건비를 받고 있지 않다면 -> 내부인건비(현금) 또는 외부인건비(현금) 중 선택
- ★ 주의! 내부인건비/외부인건비 중 어느 것을 선택하셔도 무관합니다.
- 단, 고등교육법 (2018. 12. 18, 일부 개정) 제14조의2(강사) 및 제17조
   (겸임교원 등)의 적용을 받아 임용된 강사, 겸임교원, 초빙교원 등의 경우 대학 정규 강의에 따른 소득과 본 사업의 인건비 중복 수혜 가능

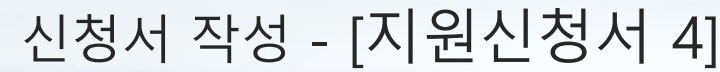

4

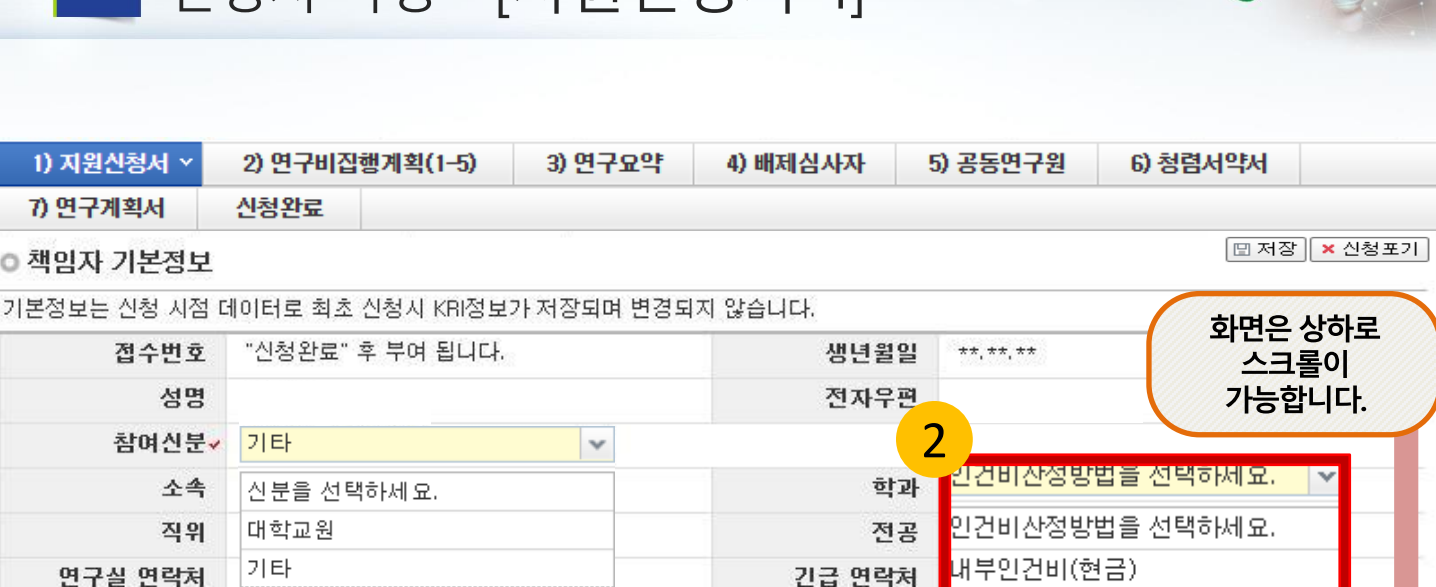

#### 2 인건비상정방법: 참여신분을 선택하시면 인건비산정방법 창이 생성됩니다. "②인건비산정방법"을 선택합니다.

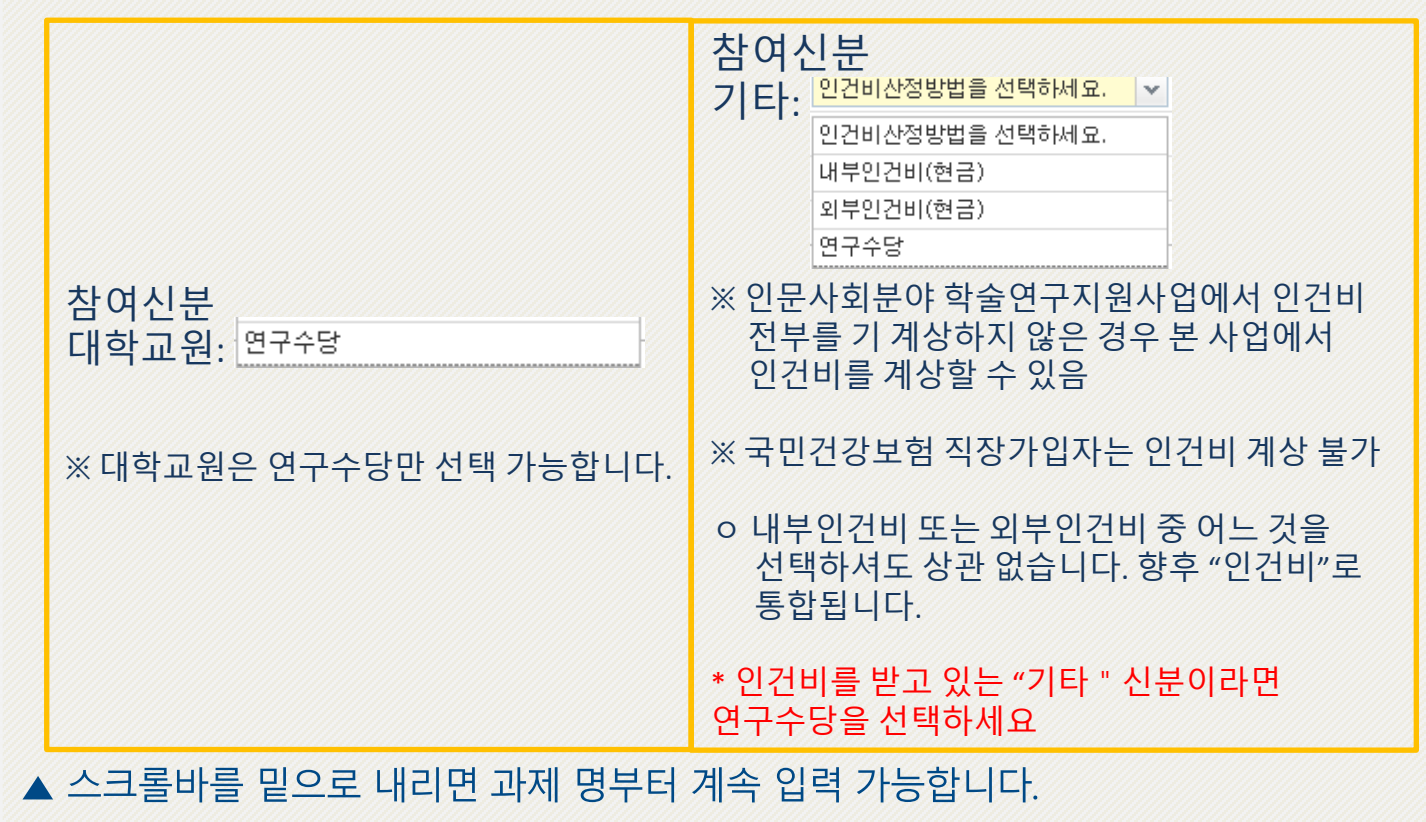

한국연구재단

NRF

외부인건비(현금)

연구수당

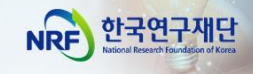

### 4 신청서 작성 - [지원신청서 5]

□ 연구과제명, 연구수행기관정보, 평가요청 학문분야 등을 빠짐없이 작성합니다.

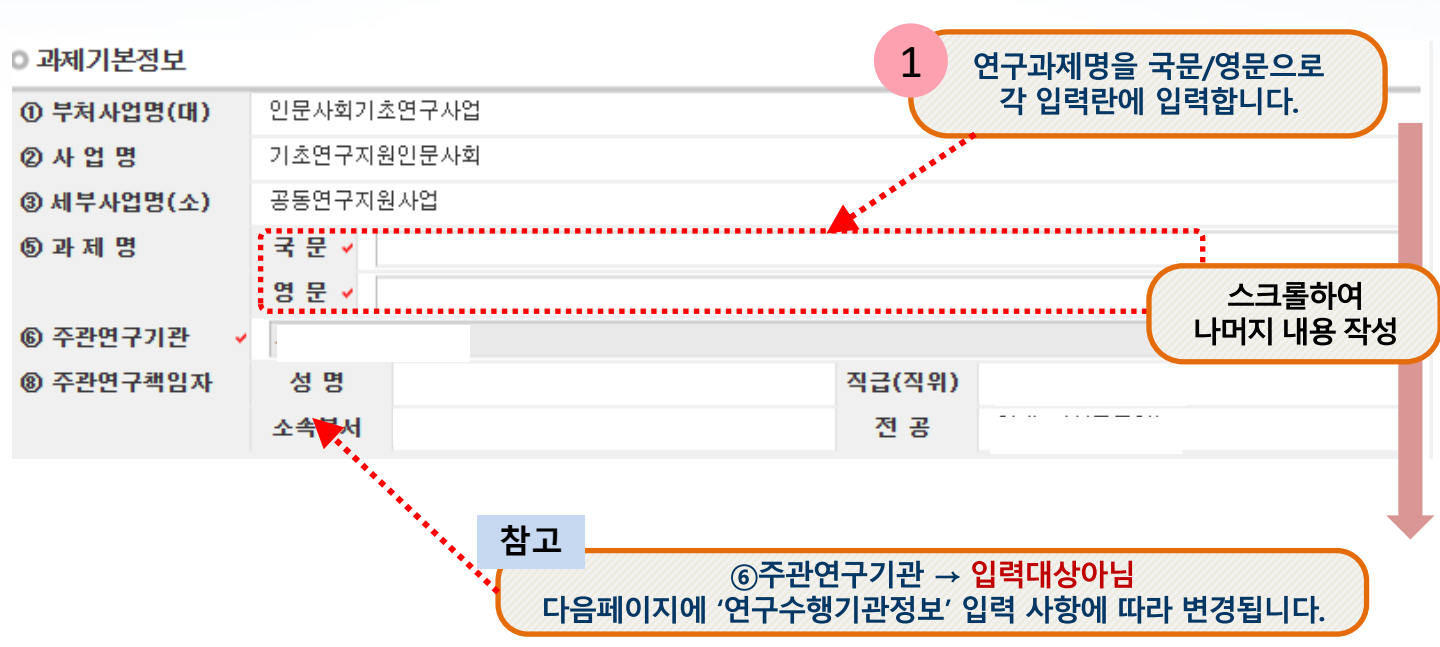

#### 연 최대 신청금액

1. 2인 이내(연구책임자 포함): 50,000(천원)/연

신청한 연차별 총 연구비를 입력합니다. ※ 연차별 12개월 분의 연구비를 입력합니다.

2

2. 3인 이상(연구책임자 포함): 100,000(천원)/연 ※ 3인 이상의 경우도 50,000(천원)이내에서 신청 가능

고비를 입력합니다. ※3인 이상의 경우도 50,000(천원)이내 ※ 3인 이상의 경우도 50,000(천원)이내

| 정부출연금    |                |                       | 기업체부담금    |               | 정부외        | 상대국        | 한계        | 참여   |
|----------|----------------|-----------------------|-----------|---------------|------------|------------|-----------|------|
| 년차       | (A)<br>단위 : 천원 | 현금<br>(B)             | 현물<br>(C) | 소계<br>D=(B+C) | 출연금<br>(E) | 부담금<br>(F) | G=(A+D+E) | 연구원수 |
| 1        | 0              | 0                     | 0         | 0             | 0          | 0          | 0         | 0    |
| 2        | 0              | 0                     | 0         | 0             | 0          | 0          | 0         | 0    |
| 3        | 0              | 0                     | 0         | 0             | 0          | 0          | 0         | 0    |
| 4<br>HIS | 면 여구비 이렴       | 은 16D 찬고 <sup>0</sup> | 0         | 0             | 0          | 0          | 0         | 0    |
| 5        |                |                       | 0         | 0             | 0          | 0          | 0         | 0    |

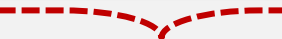

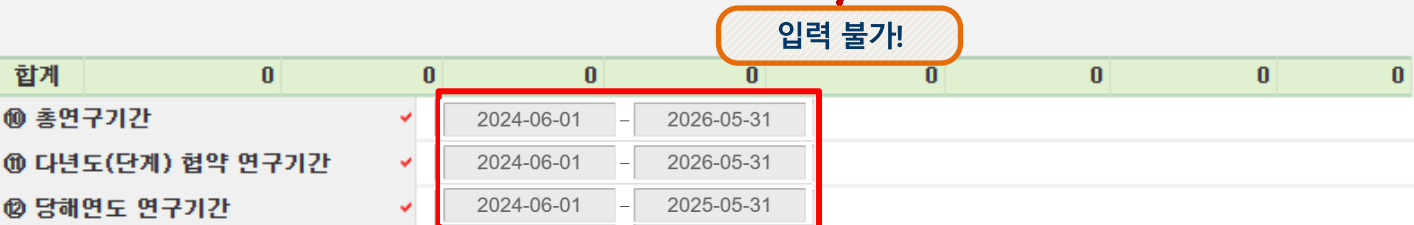

입력 불필요! (기본값 자동반영됨) [다년(2~3년)과제만 적용] 단, ' ⑫당해연도 연구기간 ' 은 회계연도 일치 적용에 따라 1차년도 9개월을 반영하며, 마지막 연차에 잔여 3개월을 반영(신청요강 16P "V.사업비 관리"참조)

### 4 신청서 작성 - [지원신청서 5]

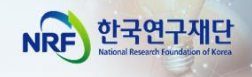

□ 연구과제명, 연구수행기관정보, 평가요청 학문분야 등을 빠짐없이 작성합니다.

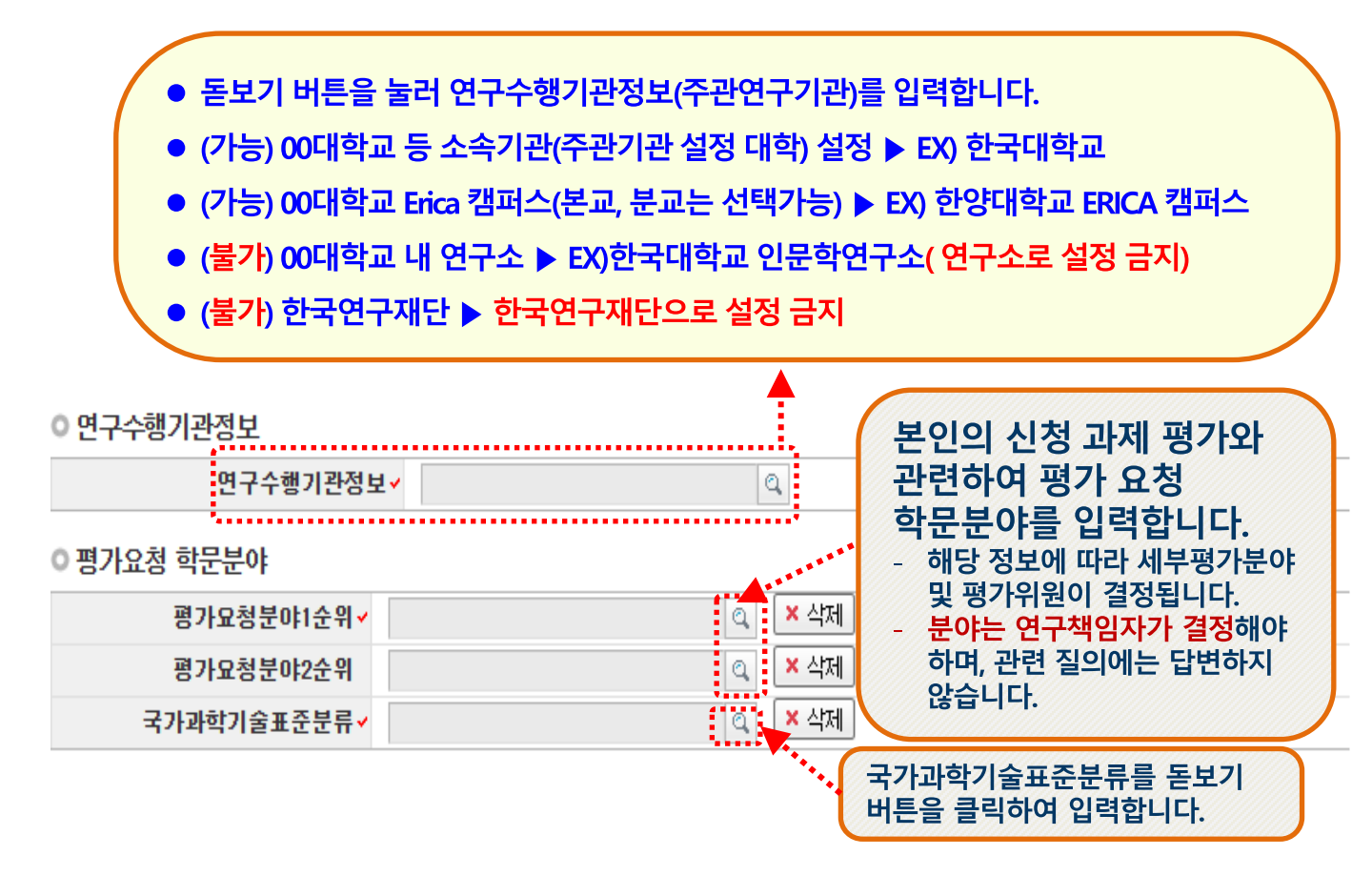

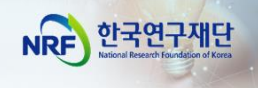

□ 연구계획서 작성언어 및 연구업적 확인

0 면구계획서 작성먼어

4

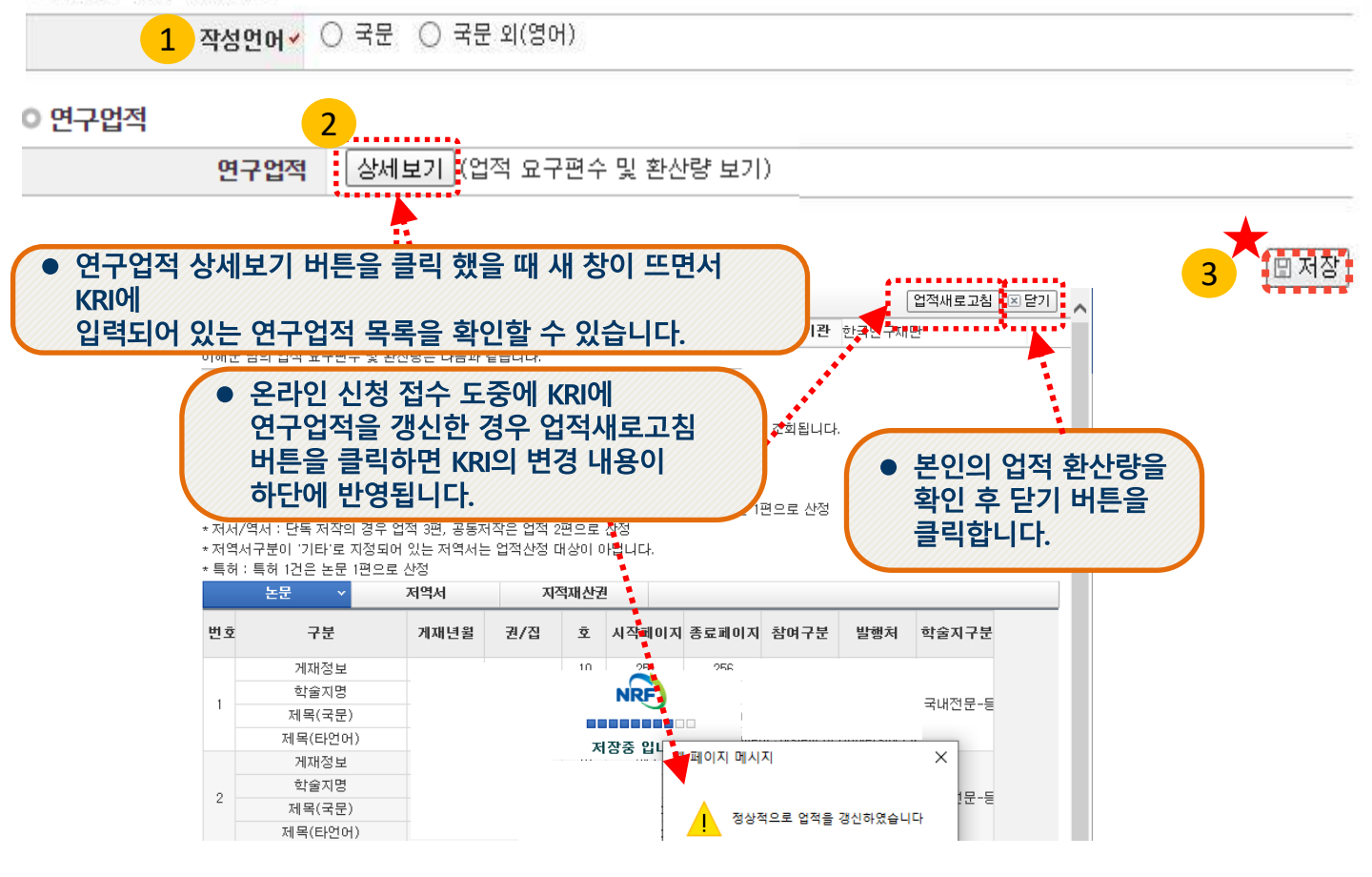

- **연구계획서 작성언어 :** 연구계획서(한글, 워드 등) 작성언어를 선택합니다. 원칙적으로는 국문 작성을 권고드리고 있으나, 부득이한 경우 영문 작성까지만 허용합니다.
- 2 연구업적: 업적 요구편수 및 환산량을 확인할 수 있습니다. 해당 연구업적은 KRI에 입력된 정보로 자동 입력됩니다. (최근에 KRI 정보를 수정한 경우,

업적새로고침 버튼을 누르셔야 연구업적이 반영됩니다.)

※ 업적 요건을 미충족한 경우 저장 시 신청 불가 메시지가 출력됩니다 3 [저장]을 클릭하여 신청서를 저장합니다.

★ 저장을 누르지 않을 경우, 입력이 초기화되며 신청이 완료되지 않을 수 있습니다.

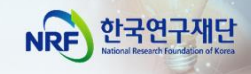

### 신청서 작성 - [연구비집행계획]

#### □ 신청 연구과제의 연구비집행계획을 작성합니다.

4

1

| ę           | 친구과저         | 신청                 | 1 7 5 |              | H 시 그 기 제 된 스 | 비목별                     | 각 연차별 여 | 별 신청한 (<br> 력합니다.<br> 그비 초애 | 연구비 총액<br>이때 비목별<br>과 도인했어 | 에 대한<br>를 합계는 반드<br>하니다               |  |
|-------------|--------------|--------------------|-------|--------------|---------------|-------------------------|---------|-----------------------------|----------------------------|---------------------------------------|--|
|             | 접수명          | 2024년              | 1 공동  | ·연구지원자』<br>- | 을 신규과제 접수     | 수 전사결 연구미 공액과 농열애아 압니다. |         |                             |                            |                                       |  |
|             | 유형           | 일반공                | 응동연-  | r²           |               | 연구자접                    | 수기간 202 | 24-03-08 ~ 20               | 24-03-14 18:00             |                                       |  |
| 신           | 청기간          | 2년                 |       | 연구형태         | 공동연구          | 주관기관승                   | 인기간 202 | 24-03-08 ~ 20               | 24-03-18 18:00             |                                       |  |
| 1) 지원       | 원신청서         | 2) 2               | 크비집   | ]행계획(1-5)    | × 3) 연구요익     | 투 (4) 배제 4              | [사자 5)  | 공동연구원                       | 6) 청렴서약서                   |                                       |  |
| ) 연극        | 7계획서         | 신청음                | 완료    |              |               |                         |         |                             | 신청금액을                      | 1년 단위.                                |  |
| 변구기<br>배당 시 | <b>바발비 총</b> | <b>랄표</b><br>있는 비목 | 만 입력  | 역이 가능한 비     | 목입니다.         |                         | 4       | 간접비율 : <sub>사</sub>         | 전원 난위도<br>업별 고정비율(0%       | 2 입력압니다.                              |  |
| 목           |              |                    |       | 세목           | 1차년도          | 2차년도                    | 3차년도    | 4차년도                        | 5차년도                       | 합계                                    |  |
|             | 인건비          | 내부인                | 건비    | 미지급 🗸        | 0             | 0                       | 0       | 0                           | 0                          | 0                                     |  |
|             |              |                    |       | 현금 🗸         | 0             | 0                       | 0       | 0                           | 0                          | 0                                     |  |
|             |              |                    |       | 현물 🗸         | 0             | 0                       | 0       | 0                           | 0                          | 0                                     |  |
|             |              | 외부인                | 건비    | 미지급 🗸        | 0             | 0                       | 0       | 0                           | 0                          | 0                                     |  |
|             |              |                    |       | 현금 🗸         | 0             | 0                       | 0       | 0                           | 0                          | 0                                     |  |
|             |              |                    |       | 현물 🗸         | 0             | 0                       | 0       | 0                           | 0                          | 0                                     |  |
|             |              | 연구                 | 7지원(  | 인력인건비 🗸      | 0             | 0                       | 0       | 0                           | 0                          | 0                                     |  |
| 직           |              |                    | ē     | 학생인건비 🗸      | 0             | 0                       | 0       | 0                           | 0                          | 0                                     |  |
| 접           |              |                    | 인     | 건비 소계 🗸      | 0             | 0                       | 0       | 0                           | 0                          | 0                                     |  |
| Ы           | 연            | 구시설                |       | 현금_일반 •      | 0             | 0                       | 0       | 0                           | 0                          | 0                                     |  |
|             |              | 상비비                | 현금    | _통합관리 •      | 0             | 0                       | 0       | 0                           | 0                          | 0                                     |  |
|             |              |                    |       | 현물 •         | 0             | 0                       | 0       | 0                           | 0                          | 0                                     |  |
|             |              | 연구활                | 공비    | 편금 •         | 0             | 0                       | 0       | 0                           | 0                          | 0                                     |  |
|             |              | 04 - 2 7 8         | 241   | 연굴 *         | 0             | 0                       | 0       | 0                           | 0                          | 0                                     |  |
|             |              | 2千40               | 25.01 | 연금 *         | 0             | 0                       | 0       | 0                           | U                          | 0                                     |  |
|             |              |                    |       | 연결 ·         | 0             | 0                       | 0       | 0                           | U                          | 0                                     |  |
|             |              |                    | 읽탄이   | 친구개박비        | U             | 0                       | 0       | 0                           | 0                          | 0                                     |  |
|             | 2            | 국제                 | 이지:   | 비구개발비        | 0             | 0                       | 0       | 0                           | 0                          | 0                                     |  |
|             |              | -14                |       | 전비 소계        | 0             | 0                       | 0       | 0                           | 0                          | 0                                     |  |
|             |              |                    |       | 간접비 🗸        | 0             | 0                       | 0       | 0                           | 0                          | 0                                     |  |
|             | (7)          | 전비중연               | 구실인   | 전관리비) •      | 0             | 0                       | 0       | 0                           | 0                          | 0                                     |  |
|             | - (?''       |                    | _     |              | v             | 0                       | 0       | 0                           | v                          | · · · · · · · · · · · · · · · · · · · |  |

1 ▷ 입력 가능한 항목만 활성화 됩니다.

#### [서상] 버튼 클릭! 📼 T 저장하지 않을 경우 13P 연구비가 지워집니다.

#### ※ 1. [지원신청서]에서 신청한 연차별 총액과 동일하게 비목별 금액을 작성하시기 바랍니다.

비목에 관한 자세한 사항은 '인문사회분야 학술지원사업 사업비 사용기준'을 참고하십시오.

→ URL의 붙임3을 참고: <u>인문사회분야 학술지원사업 사업비 사용기준</u>

- 2 일반공동연구유형의 경우 [국제공동연구개발비]는 사용하지 않습니다. 입력 시 반려합니다.
- 3 인문사회분야의 경우 (간접비중연구실안전관리비)는 사용하지 않습니다. 입력불가
- 4 간접비율은 추후 학교별로 산정되어 자동 적용됩니다.
- 5 [저장]을 클릭하여 신청서를 저장합니다.

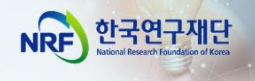

4 신청서 작성 - [연구요약]

□ 신청 연구과제의 연구요약문을 작성합니다.

| 1) 지원신청서 | 2) 연구비집행계획( | ( <b>1-5)</b> 3) 연구요약 ~ | 4) 배제심사자 | 5) 공동연구원 | 6) 청렴서약서 |  |
|----------|-------------|-------------------------|----------|----------|----------|--|
| 7) 연구계획서 | 신청완료        |                         |          |          | 2        |  |

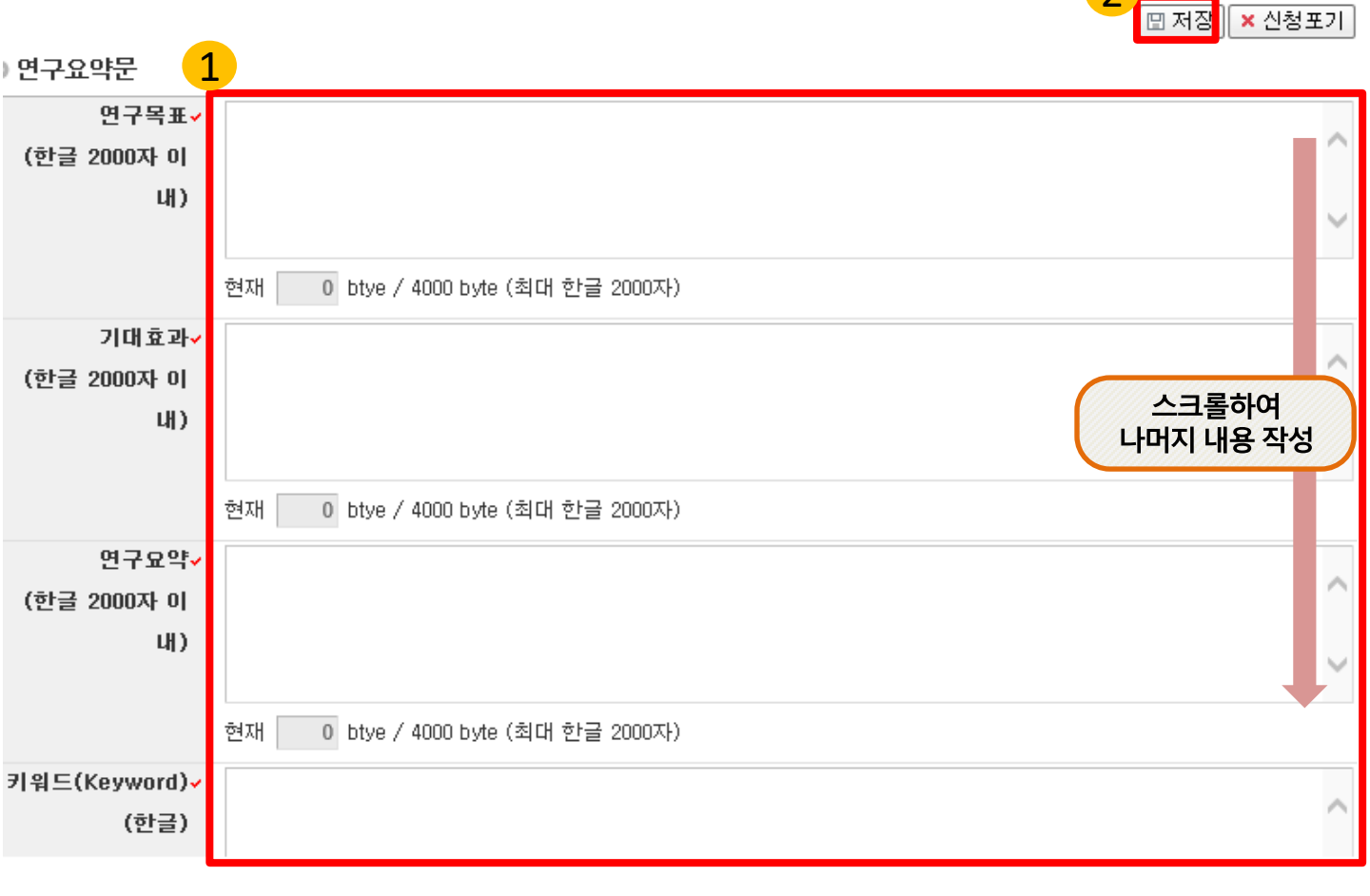

- 연구목표, 기대효과, 연구요약, 키워드(한글, 영문) 항목 모두 빠짐 없이 입력 후 ② 저장 버튼을 클릭합니다. 미 입력 시 저장이 되지 않습니다.

- 연구요약문은 제출하는 연구계획서와 관련된 내용으로 작성합니다.

★ [저장]을 누르지 않을 경우 입력이 초기화되며 신청이 완료되지 않을 수 있습니다.

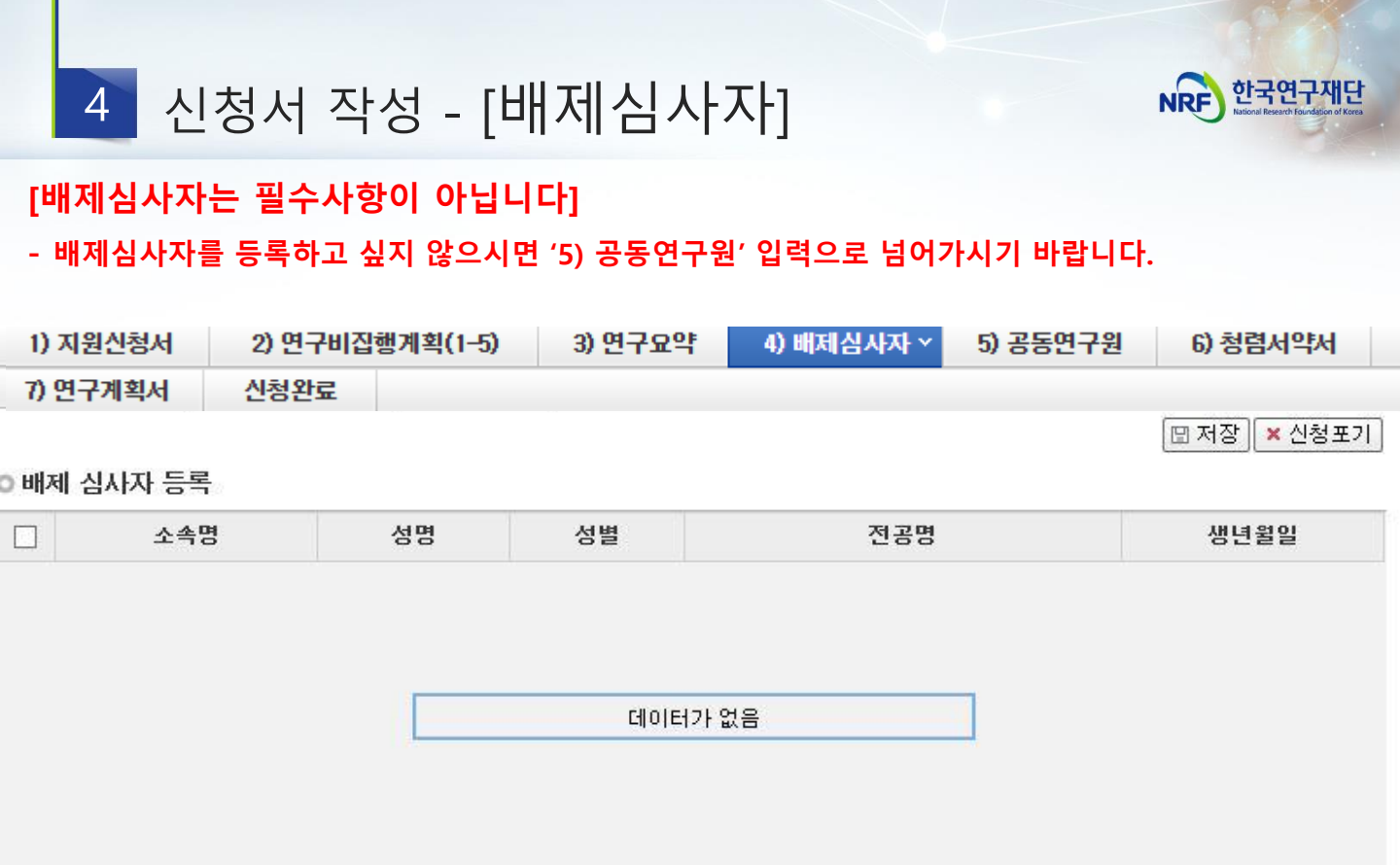

| 소속명 | 성별✓ | 선택하세요 | Y |
|-----|-----|-------|---|
| 전공명 | 생년~ | -     |   |

- 1 배제하고자 하는 심사자를 [돋보기]를 클릭하여 이름을 입력하고 검색을 누릅니다. \*연구자를 선택하면 소속명, 전공명, 성별, 생년이 자동입력 됩니다.
- 2 정상적으로 입력 후에 [저장]을 클릭하여 저장하면 배제심사자가 등록됩니다.

\*반드시 배제심사자 검색 후 '저장'을 눌러야 배제심사자 등록이 완료됩니다.

3 배제심사자를 추가할 경우 위의 과정을 한 번 더 반복하면 됩니다. (최대 2명 입력 가능)

#### ※ 네거티브 평가자 상피제도

 - 신청자가 사전에 개인적, 학문적 관계 등을 이유로 평가자로 원치 않는 연구자가 있을 경우, 평가자 기피 대상 2명을 선택하도록 하여 해당 과제 평가자 구성 시 배제하는 제도로서 필수 기재사항은 아님

LETA V

### 4 신청서 작성 - [공동연구원]

공동연구원을 추가하려면 ①~⑥의 과정을 다시 반복한 뒤, 입력을 모두 완료하셨으면 ⑦을 클릭하여 최종 저장합니다.

| 1) 지원신청서 | 2) 연구비집행계획(1-5) |  | 3) 연구요약 | 4) 배제심사자 | 5) 공동연구원 ~ | 6) 청렴서약서        |
|----------|-----------------|--|---------|----------|------------|-----------------|
| 7) 연구계획서 | 신청완료            |  |         |          |            |                 |
|          |                 |  |         |          |            | 7 🖽 저장 🛛 🗙 신청포기 |

> 공동연구원등록(해외공동연구원 포함)

|      | 성명 소속기관      |                      | g명 소속기관 참여구분 참여신 |                               | 연구비 | 연구비산정 |            | 연구업적<br>(업적 요구편수<br>환산량 보기 <mark>6</mark> |          |                   |                        |  |
|------|--------------|----------------------|------------------|-------------------------------|-----|-------|------------|-------------------------------------------|----------|-------------------|------------------------|--|
|      |              |                      |                  |                               |     |       | Чт         |                                           | 저역서      | 특허                | 상세보기                   |  |
|      | •            |                      |                  |                               |     |       | 미참여        | 0                                         | 0        | 0                 | 📮 [상세보기                |  |
|      |              |                      | :                | 참여구분                          |     | 1     | 참여신님       | 분                                         | 연        | 구비심               | 산정                     |  |
|      |              |                      | 참여               | <b>참여연구자(공동)</b><br>= 일반공동연구원 |     |       | 대학교원<br>기타 |                                           |          | 연구수당              |                        |  |
|      |              |                      | = 일              |                               |     |       |            |                                           |          |                   |                        |  |
|      | 참여연-<br>참여연- | 구자[공동]<br>구자[박사급연구원] | 참여연-             | 구자(박사급<br>원)                  | ·연구 | 박/    | 사급연-       | 구원                                        | 내부<br>외부 | 인건비<br>인건비<br>中 택 | (현금)<br> (현금)<br>1     |  |
| · 한국 | 연구업적통합정비     | ±(KRI)에 연구분야가 입력     | 1된 연구원만 검색       | 색이 가능합니다                      |     | •     |            |                                           | •        | @ ^               | !규 <mark>×</mark> 삭제 ] |  |
|      | 성명~          |                      | 3 9              |                               | 소속  | 특기관~  |            |                                           |          |                   |                        |  |

| 664     |       |     | 오득기건~                              |             |   |
|---------|-------|-----|------------------------------------|-------------|---|
| 참여구분~   | 선택하세요 | ~   | <mark>2</mark> 참여신분 <mark>√</mark> | 선택하세요       | ~ |
| 연구비산정 🗸 | 선택하세요 | 4 - | BK21 참여여부✓                         | ○ 참여 (④ 미참여 |   |
|         |       |     |                                    |             | 1 |

 참여구분 및 2 참여신분: 추가할 공동연구원을 구분합니다. CASE1) ① 참여구분: 참여연구자(공동) 선택 시, ② 참여신분: '대학교원' 또는 '기타' 선택 CASE2) ① 참여구분: 참여연구자(박사급연구원) 선택 시, ② 참여신분: '박사급연구원' 선택
 성명: 돋보기를 클릭하여 공동연구원 이름을 입력합니다. 이 때, KRI에 등록된 연구자만 검색이 가능합니다. (해외공동연구원 등록도 필수)
 연구비산정: 연구비 산정 방법을 선택합니다.

 - 공동연구원 → 연구수당 / 박사급연구원 → 내부인건비 또는 외부인건비 중 택 1
 ※ 상기 사항을 지키지 않을 시 반려될 수 있습니다.
 (내부인건비(현금)와 외부인건비(현금)은 신청 시 어느 것을 선택해도 무관하며 선정이후 '인건비 ' 로 통합)

 저장 버튼을 누르십시오
 상세보기: 저장된 공동연구원의 최근 5년간 연구업적을 조회하여 연구진 구성요건에 부합하는지 확인합니다.

한국연구재단

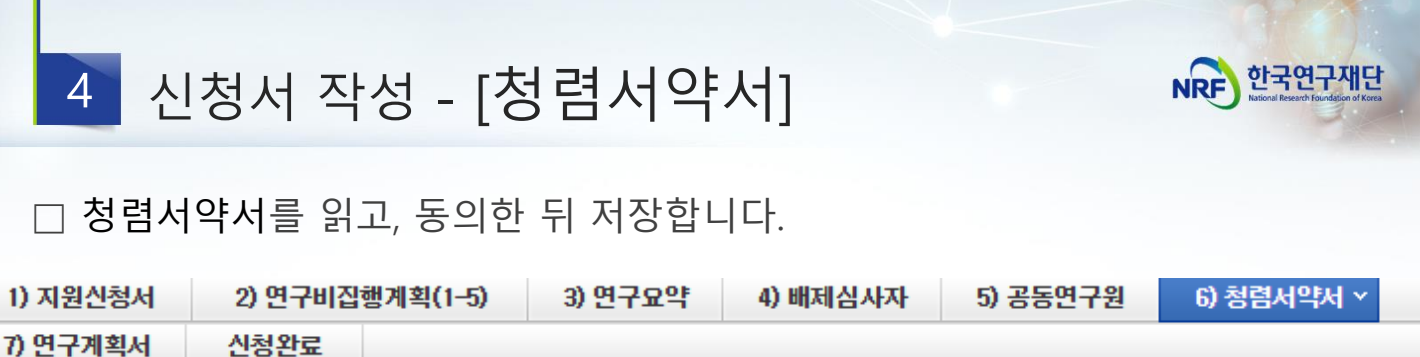

🛯 저장 🗙 신청포기

#### 과제 신청자의 준수사항

○ 연구 윤리 준수를 위한 과제 신청자의 서약사항을 안내해 드리오니 확인하여 주시기 바랍니다.

- ▷ (책임)전문위원에게 본인이 직접 혹은 제3자를 통하여 특정 연구자가 평가위원 후보자로 추천되도록 부정청탁해서는 아니 된다.(청탁금지 법 제5조제1항)
- ▷ 평가위원에게 본인이 직접 혹은 제3자를 통하여 과제 선정과 관련하여 부정청탁해서는 아니 된다.(청탁금지법 제5조제1항)
   ▷ (책임)전문위원 혹은 평가위원에게 수수 금지 금품등을 제공하거나 그 제공의 약속 또는 의사표시를 해서는 아니 된다.(청탁금지법 제8조 제5핫)

과제 신청자로서 위 내용을 충분히 이해하고, 이를 위반할 시 청탁금지법에 따른 벌칙(제22조, 제23조) 등 불이익을 감수할 것을 서약합니다.

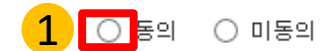

청렴서약서를 읽어보시고, [동의] 버튼을 클릭하신 후 저장 버튼을 클릭합니다. \* 청렴서약서에 동의하지 않으시는 경우, 사업신청이 제한됩니다. 🖽 저장

4 신청서 작성 - [연구계획서 및 개인정보활용동의 세계 콜카막

|   | 해당 과제의 연                                                                                                    | 구계획서                                                                                                    | 파일과 개                                                                                                    | 인정보 및 과                                                                                                    | 세정보 제공활                                                                                                    | 발용 동의서를                                                                                                    | - 탑재하고 7                                                                                          | 더장합니다                            |
|---|----------------------------------------------------------------------------------------------------|----------------------------------------------------------------------------------------------------|----------------------------------------------------------------------------------------------------|----------------------------------------------------------------------------------------------------|----------------------------------------------------------------------------------------------------|----------------------------------------------------------------------------------------------------|---------------------------------------------------------------------------------------------------|----------------------------------|
|   | 1) 지원신청서                                                                                                    | 2) 연구비집형                                                                                                    | 행계획(1-5)                                                                                                    | 3) 연구요약                                                                                                    | 4) 배제심사자                                                                                                    | 5) 공동연구원                                                                                                    | 6) 청렴서약사                                                                                          | 1                                |
|   | 7) 연구계획서 ×                                                                                                    | 신청완료                                                                                                    |                                                                                                    |                                                                                                    |                                                                                                    |                                                                                                    |                                                                                                   |                                  |
|   |                                                                                                    |                                                                                                    |                                                                                                    |                                                                                                    |                                                                                                    |                                                                                                    | 🛛 저장 🕨                                                                                            | (신청포기)                           |
|   | 주의사항                                                                                                    | <ol> <li>연구계획/<br/>자가 최종 업</li> <li>신청완료 /<br/>모류를 확인한</li> <li>파일 추가 3<br/>클릭하여 주시</li> <li>신규신청(계<br/>포함된 경우별</li> <li>* 암맹평가 대</li> <li>※ 자세한 사형<br/>정보시스템지·</li> </ol> | <b>너를 탑재하신</b><br>로드한 연구계<br>시 입력하신 항<br>하시어 수정하<br>후에는 반드시 저<br>(기 바랍니다.<br>예속과제 제외) I<br>불이익을 받으실<br>상사업 : 학문후<br>않은 한국연구재<br>원팀 (042-869-7 | 후, 반드시 다운로<br>획서로 평가가 이뤄<br>목과 신청원료를 해<br>1장버튼을 누르셔야?<br>과제일 경우 암맹평가<br>수 있사오니, 개인 정<br>속세대(박사후국내연<br>단 홈페이지에 공지된<br>7744)로 연락하시기 비 | E 받아 최종 첨부한<br> 지며, 접수기간 이<br>:을 체크하여 문제기<br> 주시기 바랍니다.<br> <br> 지장이 되며, 파일 업로드<br>로 인하여 파일 업로드<br> 보가 포함되지 않도록<br> 수, 학술연구교수, 시<br>  사업 공고를 참고하:<br> 랍니다. | 파일이 맞는지 확<br>후 수정이 절대 불<br>수 있는 경우 오류 미<br>에 시에는 삭제할 파<br>든 시, 파일명에 성명<br>록 주의하시기 바랍니<br>간강사연구지원), 신<br>시고, 입력 오류 및 관 | 인하시기 바랍니다<br>가합니다.<br>베시지를 보여드립<br>일을 선택 후 삭제 바<br>, 소속기관 등 개인<br>니다.<br>민진연구자지원사업<br>관련 문의는 한국연: | 사 신청<br>니다.<br>비튼을<br>정보가<br>구재단 |
|   | ) 계획서 파일탑재                                                                                                    |                                                                                                    |                                                                                                    |                                                                                                    |                                                                                                    |                                                                                                    |                                                                                                   |                                  |
|   | <ul> <li>* 파일명에 특수기호(</li> <li>* 파일추가 후 반드시 7</li> <li>* 파일삭제 시 삭제할 피</li> <li>* 파이어폭스, 사파리</li> <li>* DRM(Digital Right</li> </ul> | &, · 등)는 빼격<br>저장버튼을 눌러<br>다일을 선택 후(<br>브라우저는 계<br>s Manageme                                                                                                    | <b>F세요.</b><br>  주시기 바랍니<br>에 삭제버튼을 해<br>  <b>획서 업로드기</b><br>nt) 등 암호화된                                                                       | 다.<br>클릭하여 주십시요.<br>- <b>원활하지 않을 수</b><br>린 <b>파일 업로드 시</b> 평                                                                       | 있으므로 익스플로i<br>형가에 불이익을 받의                                                                                                    | 러 및 크롬 브라우)<br>2실 수 있습니다.                                                                                             | 저 사용을 권장하.                                                                                        | 고 있습니다                           |
|   | L                                                                                                    | 연구계획서                                                                                                    | 순번                                                                                                    |                                                                                                    | 파일명                                                                                                    |                                                                                                    | 크기 상태                                                                                             |                                  |
|   |                                                                                                    |                                                                                                    |                                                                                                    |                                                                                                    | 데이터가 없음                                                                                                    |                                                                                                    |                                                                                                   |                                  |
|   |                                                                                                    |                                                                                                    |                                                                                                    |                                                                                                    |                                                                                                    |                                                                                                    |                                                                                                   |                                  |
| _ |                                                                                                    |                                                                                                    |                                                                                                    |                                                                                                    |                                                                                                    |                                                                                                    | ▲역제 [위오] ◆다                                                                                       | ±                                |
|   | 사업비 통제,관리 연                                                                                                    | 친구윤리준수<br>비제고 도이                                                                                                    | NO                                                                                                    |                                                                                                    | 파일명                                                                                                    |                                                                                                    | 크기 상태                                                                                             |                                  |
|   | 획득지 훑 제3자 영                                                                                                    | 오제중 등의<br>서                                                                                                    |                                                                                                    |                                                                                                    | 데이터가 없음                                                                                                    |                                                                                                    |                                                                                                   |                                  |
| L |                                                                                                    |                                                                                                    |                                                                                                    |                                                                                                    |                                                                                                    | <mark>2</mark>                                                                                                    | ×삭제 취소 ↓다                                                                                         | 윤                                |
|   |                                                                                                    | *                                                                                                    | ★★주의!<br>실수로 올                                                                                                    | 다시 한번 다<br>린 파일이라도                                                                                                    | 운받아 확인<br>기간 이후 숙                                                                                                    | 후 저장을 누<br>-정이 불가힙                                                                                                    | 르세요.<br>ነ니다.                                                                                      | <mark>3</mark><br>▣ 저장           |
| 1 | 연구계회서는                                                                                                    | ① 추가를 ·                                                                                                    | 킄릭하여 I                                                                                                    | 다입윽 탄재한।                                                                                                    |                                                                                                    |                                                                                                    | 연구자가 올림                                                                                           | 린 파일                             |
|   | * PDF 2쪽 모(                                                                                                    | 아찍기 금지                                                                                                    | 드 ㅣㅣㅣ<br>ㅣ 뷔파잌읔                                                                                                    | · ᆮ ᆷ 《급<br>- 잨 모 옼렸는                                                                                                    | ' <sup>!!</sup><br>지 등 확인해격                                                                                                    | =신시오                                                                                                    | 그대로 평가                                                                                            | 받음을                              |
|   | ** 이바고도이                                                                                                    | 허에 헤다                                                                                                    | 치노 여그:                                                                                                    | 게회거 야기이                                                                                                    |                                                                                                    | 아이 아이 아이 아이 아이 아이 아이 아이 아이 아이 아이 아이 아이 아                                                                              | 걸더드립니<br>시사이                                                                                      | -1 -1.                           |
|   |                                                                                                    | 의세 애의                                                                                                    | <b>ツモ セイ</b> ・                                                                                                    | 기적시 장역이                                                                                                    | 곳군지 되지 않                                                                                                    | 2건 폭인에주                                                                                                    | 입시오.                                                                                              |                                  |
| 2 | <b>사업비 통제,관</b><br>연구책임자 및                                                                                                    | <b>리 연구윤</b><br>공동연구원                                                                                                    | <b>리준수 확역</b><br>원의 모두의                                                                                                    | <b>ᅣ서 및 제3자</b> <sup>;</sup><br>  서명을 받은                                                                                            | <b>정보제공 동의</b><br>후 탑재합니대                                                                                                    | <b>서</b> 는<br>다.                                                                                                    |                                                                                                   |                                  |
|   | 해단 파인은 티                                                                                                    | 대하 ㅎ 비                                                                                                    |                                                                                                    | 저장은 클리치                                                                                                    | 여 저잣하니다                                                                                                    |                                                                                                    |                                                                                                   |                                  |
|   | *파익은 산저                                                                                                    | 비하고자 한                                                                                                    | 경우해단                                                                                                    | 파잌 크린 호                                                                                                    | 산제 버트은 느                                                                                                    | -르신 흐 저자                                                                                                    | 버튼을 누리                                                                                            | 여야 하니디                           |
|   |                                                                                                    |                                                                                                    | 017-10                                                                                                    |                                                                                                    |                                                                                                    |                                                                                                    |                                                                                                   |                                  |

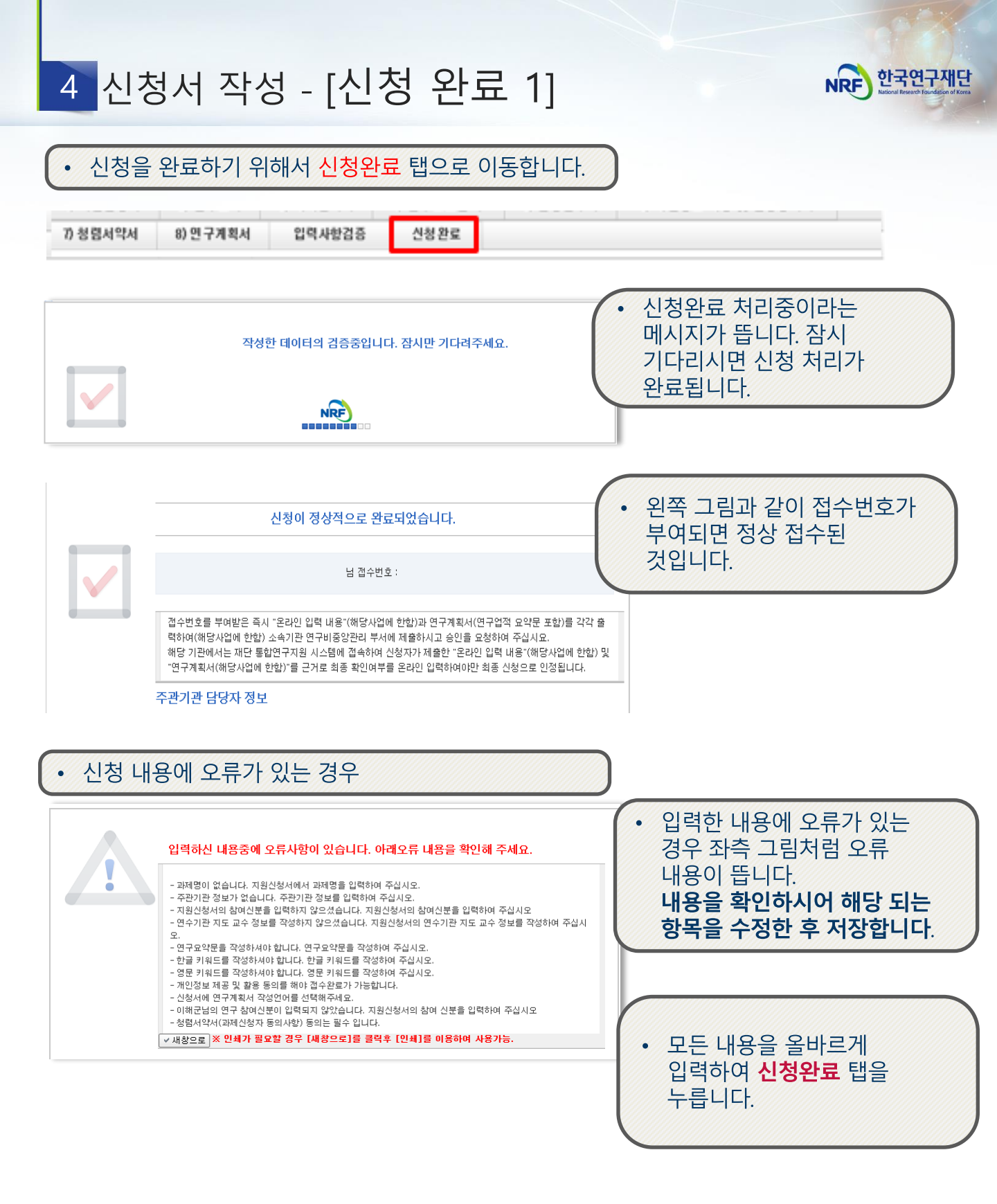

### 4 신청서 작성 - [신청 완료 2]

NRF 한국연구재단 Instional Research Foundation of Kores

18년 부터 [신청완료]를 클릭하면 수정이 되지 않습니다!
 ※ 수정이 필요한 경우, 주관기관(산학협력단 등)에 반려요청 및 수정 하신 후
 꼭!!! 기간 내 접수완료 및 주관기간 승인을 받으시기 바랍니다.

신청완료를 클릭 후 아래와 같이 접수번호가 부여되면 정상접수 된 것입니다.
 [접수내역확인]을 클릭하여 접수내역을 출력할 수 있습니다.

|                                                                                                    | 8) 인구계획지                        | 입역사항겸용                                                                                                    | 신청완료                                                                    |                                                                     |                                                                        |  |  |  |  |
|----------------------------------------------------------------------------------------------------|---------------------------------|----------------------------------------------------------------------------------------------------|-------------------------------------------------------------------------|---------------------------------------------------------------------|------------------------------------------------------------------------|--|--|--|--|
|                                                                                                    |                                 |                                                                                                    |                                                                         |                                                                     |                                                                        |  |  |  |  |
|                                                                                                    |                                 | 신                                                                                                    | 청이 정상적으로 완화                                                             | 료되었습니다.                                                             |                                                                        |  |  |  |  |
|                                                                                                    |                                 |                                                                                                    |                                                                         |                                                                     |                                                                        |  |  |  |  |
|                                                                                                    | 님 접수번호 :                        |                                                                                                    |                                                                         |                                                                     |                                                                        |  |  |  |  |
|                                                                                                    |                                 |                                                                                                    |                                                                         |                                                                     |                                                                        |  |  |  |  |
|                                                                                                    | 접수번호<br>력하여(히<br>해당 기관<br>"연구계혹 | 를 부여받은 즉시 "온<br>H당사업에 한함) 소격<br>I에서는 재단 통합연<br>I서(해당사업에 한함                                                                                                    | 은라인 입력 내용"(해당사업)<br>속기관 연구비중앙관리 부서<br>구지원 시스템에 접속하여<br>t)"를 근거로 최종 확인여부 | 에 한함)과 연구계획서(연<br>에 제출하시고 승인을 요?<br>신청자가 제출한 "온라인<br>를 온라인 입력하여야만 최 | 구업적 요약문 포함)를 각각 출<br>형하여 주십시요.<br>입력 내용"(해당사업에 한함) 및<br>1종 신청으로 인정됩니다. |  |  |  |  |
|                                                                                                    | 주관기관                            | 담당자 정보                                                                                                    | 주관연구기<br>요청을 해주                                                         | 관담당자에게 연 <sup>료</sup><br>시기 바랍니다.                                   | 박하여 '주관연구기관 승                                                          |  |  |  |  |
|                                                                                                    |                                 |                                                                                                    |                                                                         |                                                                     | ·총 <b>0/0</b> 건 10건 🗸                                                  |  |  |  |  |
|                                                                                                    |                                 | 기관명                                                                                                    | 사용자명                                                                    | 전화번호                                                                | 이메일주소                                                                  |  |  |  |  |
| 구한한구가                                                                                                    | 판으도 세술이                         | 아십시오                                                                                                    |                                                                         |                                                                     |                                                                        |  |  |  |  |
| +22 <b>7</b> /                                                                                                    | 판으도 세물이                         | 아십시오                                                                                                    |                                                                         |                                                                     |                                                                        |  |  |  |  |
| <b>무근 친구기</b>                                                                                                    | 판으도 세물이                         | 아십시오                                                                                                    |                                                                         |                                                                     |                                                                        |  |  |  |  |
| 구근 인구기                                                                                                    | 판으로 세물이                         | 아십시오                                                                                                    |                                                                         | =1                                                                  |                                                                        |  |  |  |  |
| 가 긴 긴 가 기           관신청기본정보           사업변도         2020           사업명         *           지원분야                                                                                                    | 판으도 세물이                         | 아십시오<br><sup>의구하대</sup>                                                                                                    | 다동 여구                                                                   |                                                                     |                                                                        |  |  |  |  |
| 가 근 친 가 기           관신청기본정보           사업변도         2020           사업명         *           지원분야         2020           신청연구기간         1년                                                                                                    | 판으도 세물이                         | 가입시오<br>연구형태<br>과처형태                                                                                                    | 단독 연구<br>단위과제                                                           |                                                                     |                                                                        |  |  |  |  |
| 관신청기본정보           사업변도         2020           사업변도         2020           사업변도         2020           사업변도         2020           사업변도         10           전청연구기간         1년           실장 기본정보         14                                                                                                    | 판으도 세물이                         | 가입시오<br>0구형태<br>과제형태                                                                                                    | 단독 연구<br>단위과제                                                           |                                                                     |                                                                        |  |  |  |  |
| 관련·성기본정보           사업변도         2020           사업변도         2020           사업변도         2020           사업변도         2020           사업변도         10           전쟁연구기간         1년           임자 기본정보         2           접수변호         1                                                                                                    | 판으도 세술이                         | 가입시오<br>연구형태<br>과제형태<br>생년홍일                                                                                                    | 단독 연구<br>단위과제                                                           |                                                                     |                                                                        |  |  |  |  |
| 관련·성기본정보         2020           사업변도         2020           사업변도         2020           사업변도         2020           사업변도         2020           사업변도         10           전쟁연구기간         1년           임자 기본정보         2           접수변호         4           성명         4                                                                                                    | 판으도 세술이                         | 가입시오<br>                                                                                                    | 단독 연구<br>단위과제<br>*····                                                  |                                                                     |                                                                        |  |  |  |  |
| 변신청기본정보<br>사입년도 2020<br>사입년도 2020<br>사입면 학<br>지원분야<br>신청면구가간 1년<br>양자 기본정보<br>접수변호<br>성명<br>참여신분                                                                                                    | 판으도 세술이                         | <b>가입시오</b><br>                                                                                                    | 단독 연구<br>단위과제<br>*•.••.<br>*····                                        |                                                                     |                                                                        |  |  |  |  |
| 원신청기본정보           사입변도         2020           사입변도         2020           사입변도         2020           사입변도         1           전용연구가간         1년           임자 기본정보         1년           접수변호         4           철명         4           철명         4           철명         2           전명         2           전명         2           전명         2           전명         2           전명         2           전명         2           전명         2                                                                                                    | 판으도 세술이                         | <b>가입시오</b><br>연구형태<br>과제형태<br>생년형일<br>전자우편<br>인건비산정방법<br>학과                                                                                                    | 단독 연구<br>단위과제<br>**.**.**                                               |                                                                     |                                                                        |  |  |  |  |
| 변신청기본정보<br>사업년도 2020<br>사업명 <sup>1</sup><br>지원분야<br>신청연구기간 1년<br>임자 기본정보<br>접수번호<br>상명<br>참여신분<br>소속<br>직위<br>제초 이유인                                                                                                    | 판으도 세술이                         | <b>가입시오</b><br>                                                                                                    | 단독 연구<br>단위과제<br>*•.••                                                  |                                                                     |                                                                        |  |  |  |  |
| 원신청기본정보           사업명도         2020           사업명도         2020           사업명도         1           전청연구기간         1년           임자 기본정보         1년           입자 기본정보         1년           정연 거본정보         1년           정수번호         4           정명         3           정명         2           전역         3           기초 명용월         기급 명약처                                                                                                    | 판으도 세술이                         | <b>가십시오</b><br>연구형태<br>광재형태<br>생년호일<br>전자우편<br>인건비산정방법<br>학과<br>건공<br>서무전공<br>이구실 연학권                                                                                                    | 단독 연구<br>단위과제<br>**.**.**                                               |                                                                     |                                                                        |  |  |  |  |
| ····································                                                                                                    | 판으도 세술이                         | <b>가십시오</b><br>연구형태<br>광재형태<br>생년형일<br>전자우편<br>인건비산정방법<br>학과<br>건공<br>서무전공<br>인구실 연약처<br>이구실 연약처<br>취득년물                                                                                                    | 단독 연구<br>단위과제<br>*·.*·<br>*····@*····                                   |                                                                     |                                                                        |  |  |  |  |
| 변신청기본정보<br>사업면도 2020<br>사업명 학<br>지원분야<br>신청면구기간 1년<br>입자 기본정보<br>접수번호<br>상명<br>참여신분<br>소속<br>지위<br>최초입용달<br>긴급 면락처<br>회종관용                                                                                                    | 반으도 세술이                         | 사십시오<br>                                                                                                    | 단독 연구<br>단위교제<br>**,**,**                                               |                                                                     |                                                                        |  |  |  |  |
| 원신청기본정보           사업년도         2020           사업면로         학           지원분야         1           신청면구기간         1년           입자 기본정보         1           접수변호         1           성명         3           정명         3           정명         3           기본정보         1           기본정보         1           기본정반조         1           기본정반조         1           기본정반조         1           기관 전문 전문         1           기관 전문 전문         1           기관 전문 전문         1           기관 전문 전문         1           기관 전문 전문         1           기관 전문 전문         1           기관 전문 전문         1           기관 전문 전문 전문         1           기관 전문 전문 전문         1           기관 전문 전문 전문 전문         1           기관 전문 전문 전문 전문 전문         1           기관 전문 전문 전문 전문 전문         1           기관 전문 전문 전문 전문 전문         1           기관 전문 전문 전문 전문         1           기관 전문 전문 전문 전문 전문         1           기관 전문 전문 전문 전문 전문         1           기관 전문 전문 전문 전문 전문         1 | 반으도 세술이                         | 사십시오           연구형태           광재형태           영변황일           영건비상정방법           인건비상정방법           이건국실 연락처           이건구실 연락처           취득년물           지도교수명                                                       | 단독 연구<br>단위과제<br>**.**.**<br>****@***.**                                |                                                                     |                                                                        |  |  |  |  |
| 연신청기본정보<br>사업명도 2020<br>사업명 학<br>지원분야 2<br>신청연구가간 1년<br>인자 기본정보<br>접수번호<br>접수번호<br>성명 3<br>하여신분<br>소속<br>지위<br>최초인용달<br>긴급 연락처<br>최종한위 3<br>최종한위 3<br>최종한위 3                                                                                                    | 명 테스트                           | 사업시오           예연구형태<br>과제형태           ····································                                                                                                    | 단독 연구<br>단위과제<br>**.**.**                                               |                                                                     |                                                                        |  |  |  |  |
| 연신청기본정보<br>사업명도 2020<br>사업명 학<br>지원분야<br>신청연구기간 1년<br>의자 기본정보<br>접수번호<br>성명<br>참여신분<br>소속<br>적위<br>최초입용일<br>긴급 연락처<br>최종한위<br>최종한위<br>회종한위<br>전구과제명                                                                                                    | 편 테스트<br>8) Test                | 사십시오                                                                                                    | 단독 연구<br>단위과제<br>**.**.**                                               |                                                                     |                                                                        |  |  |  |  |
| 관신청기본정보<br>사입변도 2020<br>사입명 약<br>지원분야<br>신청면구기간 1년<br>김자 기본정보<br>접수변호<br>참여신분<br>소속<br>적위<br>최초입용일<br>긴급 면락체<br>최종한위<br>회종한위<br>전구과제명<br>만구과제망(내용                                                                                                    | 명 테스트<br>8) Test                | <ul> <li>사십시오</li> <li>연구형태</li> <li>과제형태</li> <li>생년물일</li> <li>전자우련</li> <li>인건비산정태</li> <li>학과</li> <li>전자우련</li> <li>인건비상태</li> <li>학과</li> <li>전국물</li> <li>연구실 연락처</li> <li>취득년물</li> <li>지도교수령</li> </ul> | 단독 연구<br>단위과제<br>**.**.**                                               |                                                                     |                                                                        |  |  |  |  |

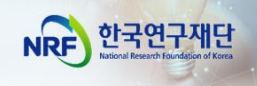

## Ⅲ. 온라인 신청 후

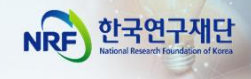

|                 | 접수 접수현황: 영문접수바로가기 • 코드검색바로가기 • 사업검색바로가기 • 사용자매뉴얼 • 시스템바로가기 • 유관기관바로가기                                      | •   |
|-----------------|----------------------------------------------------------------------------------------------------|-----|
| NRF 전자자입송입시권시드림 | s<br>공지사항   MyNRF   공고   접수   평가   선정   협약   연구과제   보고서제 출   과제정산   성과   이력                                |     |
| 접수 🗸            | ····································                                                                       | 그아웃 |
|                 | 사업년도 전체- ▼ 클릭합니다.                                                                                          |     |
|                 | 사업분류 -전체-       ▼       -전체-       ▼       -전체-       ▼       -전체-       ▼         접수구분       -선택-       ▼ | 1색  |

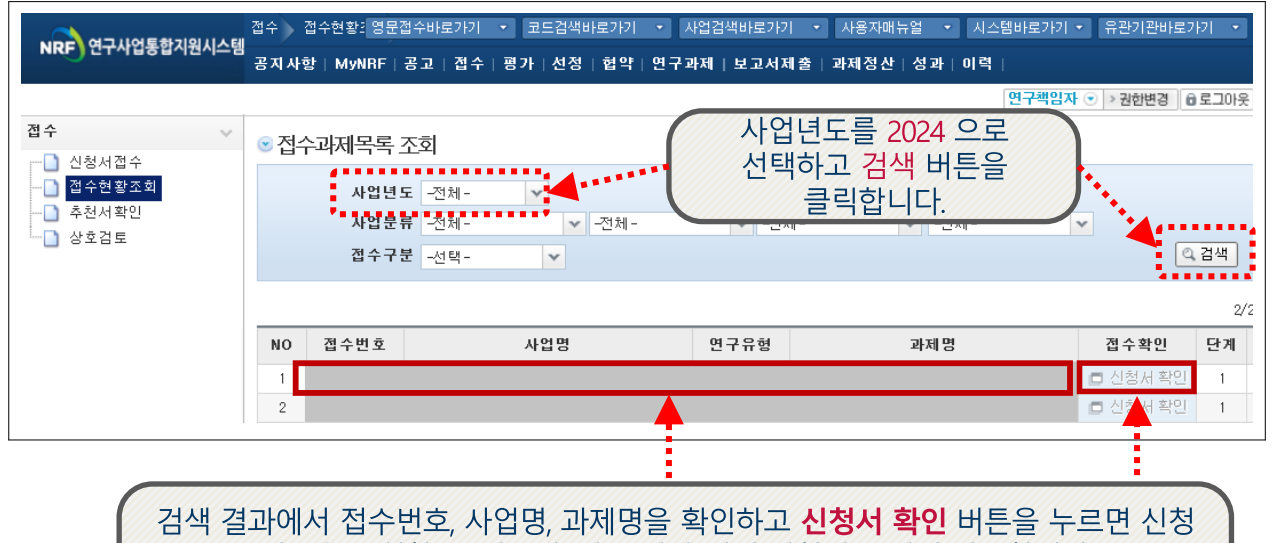

내용을 조회할 수 있으며, 접수 기간 내에 신청서 수정이 가능합니다.

### <주 의 사 항>

 접수 완료 후 신청 내용의 수정이 필요한 경우 주관연구기관에 요청하시어 신청서를 반려 받아야 수정이 가능합니다.

#### [수정을 위한 반려는 한국연구재단에서 하지 않습니다.]

 수정 시 유의사항: 수정 후 반드시! 다시 [신청완료]를 눌러야 접수가 됩니다. 기간 내 수정완료 후, 주관기관 승인까지 받으시기 바랍니다.

※ 연구자 신청기간 : 2024. 3. 8. (금) 14:00 ~ 3. 14. (목) 18:00 ※ 주관연구기관 승인기간 : 2024. 3. 8. (금) 14:00 ~ 3. 14. (목) 18:00 ※ 사업신청 관련 문의 잡 042-869-6208, 6204, 6209

※ ERND, KRI, 전산 관련 문의처 : 🗗 042-869-7744